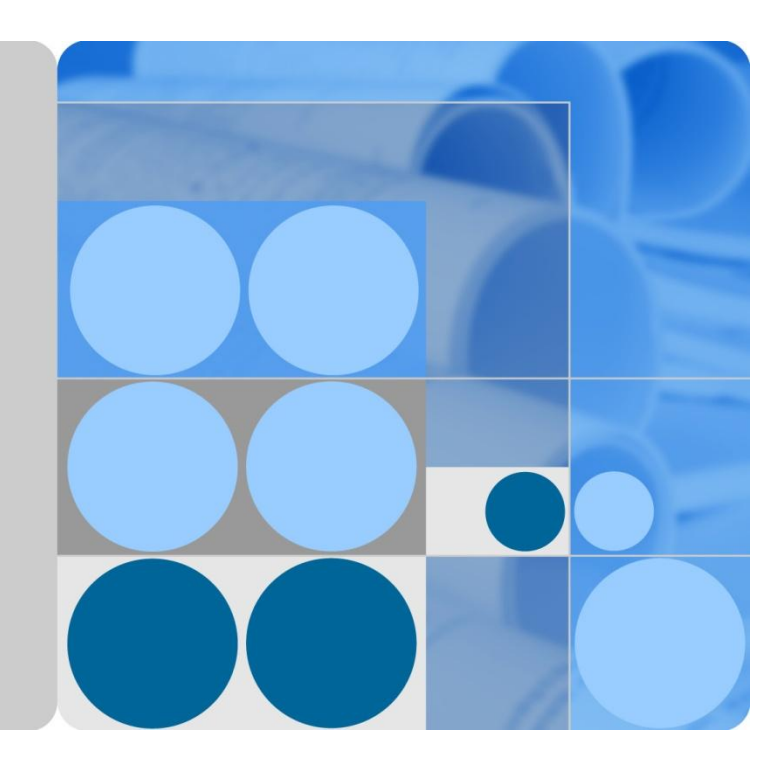

## SMU01C V300R002C03 User Manual

lssue 03 Date 2015-01-05

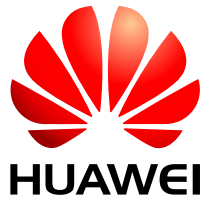

HUAWEI TECHNOLOGIES CO., LTD.

#### Copyright © Huawei Technologies Co., Ltd. 2015. All rights reserved.

No part of this document may be reproduced or transmitted in any form or by any means without prior written consent of Huawei Technologies Co., Ltd.

#### **Trademarks and Permissions**

and other Huawei trademarks are trademarks of Huawei Technologies Co., Ltd.

All other trademarks and trade names mentioned in this document are the property of their respective holders.

#### Notice

The purchased products, services and features are stipulated by the contract made between Huawei and the customer. All or part of the products, services and features described in this document may not be within the purchase scope or the usage scope. Unless otherwise specified in the contract, all statements, information, and recommendations in this document are provided "AS IS" without warranties, guarantees or representations of any kind, either express or implied.

The information in this document is subject to change without notice. Every effort has been made in the preparation of this document to ensure accuracy of the contents, but all statements, information, and recommendations in this document do not constitute a warranty of any kind, express or implied.

## Huawei Technologies Co., Ltd.

Address: Huawei Industrial Base Bantian, Longgang Shenzhen 518129 People's Republic of China

Website: http://e.huawei.com

## **About This Document**

## Purpose

This document describes the SMU01C in terms of its modules, panels, ports, liquid crystal display (LCD), operations, installation, and troubleshooting.

## **Intended Audience**

This document is intended for:

- Sales engineers
- Technical support personnel
- Maintenance personnel

## **Symbol Conventions**

The symbols that may be found in this document are defined as follows.

| Symbol | Description                                                                                                    |
|--------|----------------------------------------------------------------------------------------------------|
|        | Indicates an imminently hazardous situation which, if<br>not avoided, will result in death or serious injury.                                                                                                    |
|        | Indicates a potentially hazardous situation which, if not avoided, could result in death or serious injury.                                                                                                    |
|        | Indicates a potentially hazardous situation which, if not avoided, may result in minor or moderate injury.                                                                                                    |
|        | Indicates a potentially hazardous situation which, if not<br>avoided, could result in equipment damage, data loss,<br>performance deterioration, or unanticipated results.<br>NOTICE is used to address practices not related to<br>personal injury |
|        | personal injury.                                                                                                    |

| Symbol | Description                                                                                                    |
|--------|----------------------------------------------------------------------------------------------------|
|        | Calls attention to important information, best practices and tips.                                                         |
|        | NOTE is used to address information not related to<br>personal injury, equipment damage, and environment<br>deterioration. |

## **Change History**

Changes between document issues are cumulative. The latest document issue contains all the changes made in earlier issues.

## Issue 03 (2015-01-05)

Updated Table 6-3 LVD parameter description to add parameters related to load power-off.

Updated Table A-1 LCD menu to add the LLVD function.

The matching software version is V300R002C03SP10.

## Issue 02 (2014-03-05)

Updated Table 9-1 Alarm list to optimize alarm names.

Updated Table A-1 LCD menu to add the OLE Charger function.

The matching software version is V300R002C03SP08.

## Issue 01 (2013-04-15)

The matching software version is V300R002C03SP03.

## Contents

| About This Document                                          | ii |
|--------------------------------------------------------------|----|
| 1 Overview                                                   | 1  |
| 1.1 Appearance                                               | 1  |
| 1.2 Network Diagrams                                         | 1  |
| 1.3 Features                                                 | 2  |
| 1.4 Functions                                                | 2  |
| 2 Panel and Ports                                            | 4  |
| 3 Installation                                               | 7  |
| 3.1 Installing an SMU01C                                     | 7  |
| 3.2 Installing Dry Contacts and Boolean Values Signal Cables |    |
| 4 LCD Operations                                             | 9  |
| 5 Power System Configuration                                 | 12 |
| 5.1 Basic Lead-Acid Battery Parameters                       |    |
| 5.2 Communications Parameters                                |    |
| 6 VRLA Battery Management                                    | 15 |
| 6.1 Battery Charging                                         |    |
| 6.1.1 Float Charging                                         |    |
| 6.1.2 Boost Charging                                         |    |
| 6.2 Low Voltage Disconnection Protection                     |    |
| 7 Rectifier Management                                       | 21 |
| 7.1 Querying Operating Information                           |    |
| 7.2 Setting Intelligent Hibernation Parameters               |    |
| 8 Maintenance                                                | 25 |
| 8.1 Viewing Version Information                              |    |
| 8.2 Setting Time and Date                                    |    |
| 8.3 Setting the System Type                                  |    |
| 9 Alarm Management                                           | 28 |
| 9.1 Alarm Setting                                            |    |
| 9.1.2 Setting Alarm Severity                                 |    |

| 9.1.3 Associating Alarms to Dry Contact Input Ports  |    |
|------------------------------------------------------|----|
| 9.1.4 Associating Alarms to Dry Contact Output Ports |    |
| 9.2 Viewing Active Alarms                            |    |
| 9.3 Viewing Historical Alarms                        |    |
| 9.4 Deleting Historical Alarms                       |    |
| 9.5 Handling Alarms                                  |    |
| 9.5.1 Mains Fault                                    |    |
| 9.5.2 AC Over Volt                                   |    |
| 9.5.3 AC Under Volt                                  |    |
| 9.5.4 DC Over Volt                                   |    |
| 9.5.5 DC Under Volt                                  |    |
| 9.5.6 Batt Over Temp                                 |    |
| 9.5.7 Batt Under Temp                                |    |
| 9.5.8 Amb.Over Temp                                  |    |
| 9.5.9 Amb.Under Temp                                 |    |
| 9.5.10 Batt Operation                                |    |
| 9.5.11 Batt Over Curr                                |    |
| 9.5.12 Load Fuse Trip                                |    |
| 9.5.13 Batt. loop Trip                               |    |
| 9.5.14 Rect Fault                                    |    |
| 9.5.15 Singl-Rect Fault                              |    |
| 9.5.16 Multi-Rect Fault                              |    |
| 9.5.17 Rect Comm Fault                               |    |
| 9.5.18 Rect Protect                                  |    |
| 9.5.19 Batt Off                                      |    |
| 9.5.20 Load Off                                      |    |
| 10 Troubleshooting                                   | 41 |
| A LCD menu                                           | 42 |
| B Technical Specifications                           | 46 |
| C Acronyms and Abbreviations                         |    |

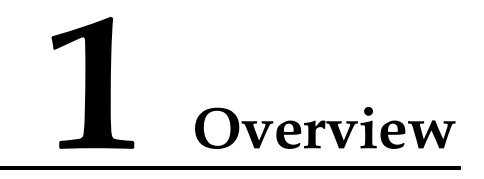

## **1.1 Appearance**

The SMU01C is a site power monitoring module that monitors Huawei box-type power modules. Figure 1-1 shows an SMU01C.

Figure 1-1 SMU01C

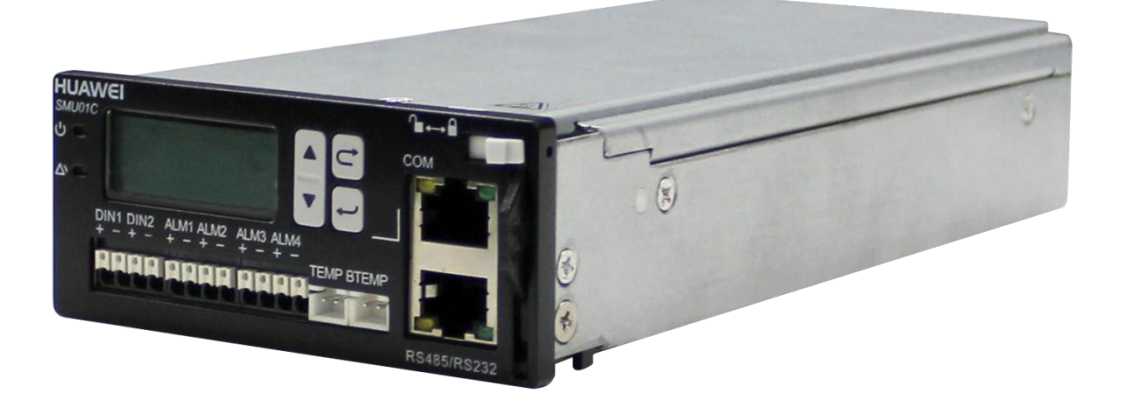

## **1.2 Network Diagrams**

The SMU01C manages batteries and rectifiers, and monitors the operating environment for the power system according to the ambient temperature and battery temperature displayed on the liquid crystal display (LCD).

Figure 1-2 shows the SMU01C network diagrams (for reference only).

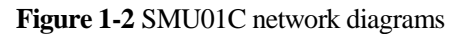

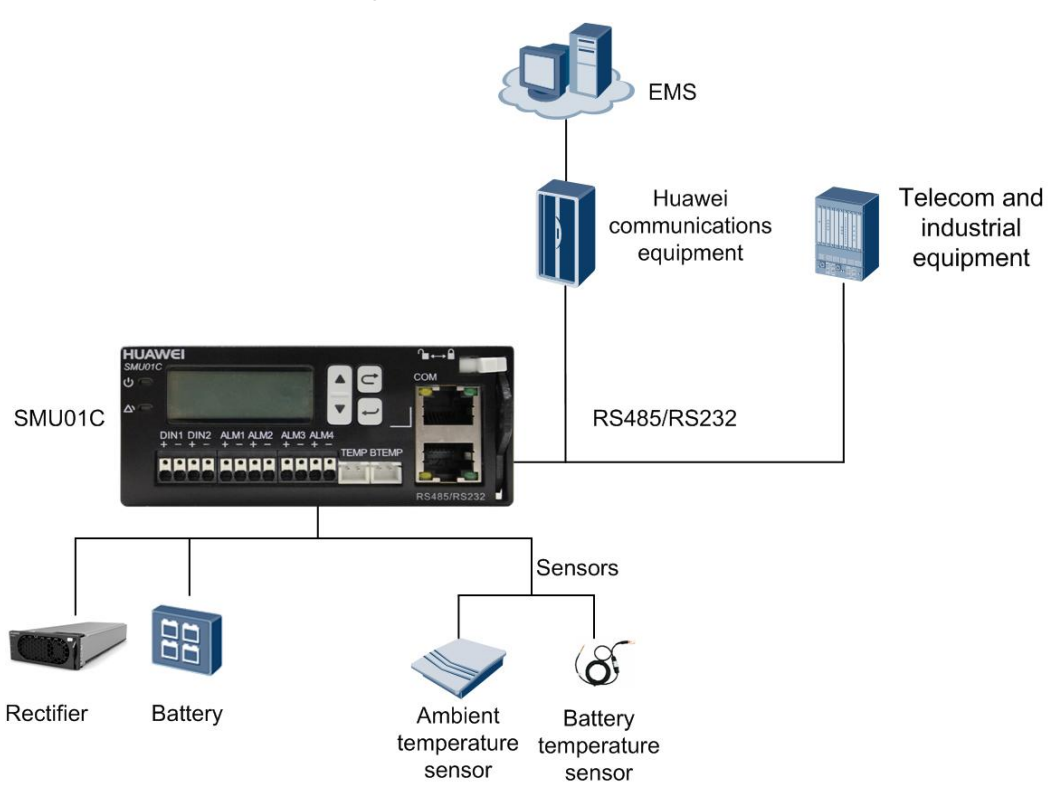

## **1.3 Features**

- Performs comprehensive power management and battery management.
- Provides four dry contact outputs.
- Provides two dry contact inputs.
- Provides ports for battery temperature sensors and ambient temperature sensors.
- Supports Chinese and English as displayed languages.
- Is hot-swappable.

## **1.4 Functions**

Table 1-1 shows the main functions of the SMU01C.

| Table 1-1 Shiloute functions | Table 1-1 | SMU01C | functions |
|------------------------------|-----------|--------|-----------|
|------------------------------|-----------|--------|-----------|

| Category           | Function                                             |
|--------------------|------------------------------------------------------|
| Battery management | Battery boost charging and float charging management |
|                    | Battery test management                              |
|                    | Battery current limiting management                  |

| Category                | Function                                      |
|-------------------------|-----------------------------------------------|
|                         | Battery temperature compensation management   |
|                         | Battery high temperature protection           |
|                         | Low voltage disconnection (LVD) protection    |
|                         | Battery imbalance detection                   |
|                         | Battery capacity detection                    |
| Rectifier<br>management | Rectifier operating information               |
|                         | Rectifier power-on/off control                |
|                         | Rectifier output voltage and current limiting |
| Energy saving           | Intelligent rectifier hibernation             |
| Detection               | AC voltage                                    |
|                         | DC voltage                                    |
|                         | Load current                                  |
|                         | Battery current and temperature               |
|                         | Ambient temperature                           |

## **2** Panel and Ports

## Panel

## 

All ports in this manual are protected by a security mechanism.

Figure 2-1 shows an SMU01C panel.

#### Figure 2-1 SMU01C panel

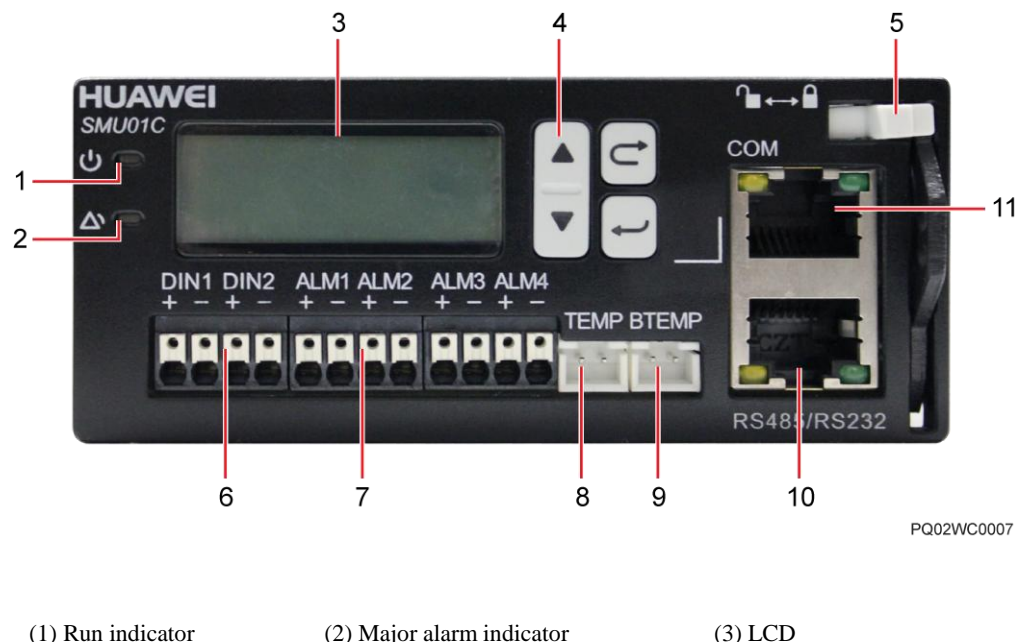

| (1) Run indicator     | (2) Major alarm indicator           | (3) LCD                             |
|-----------------------|-------------------------------------|-------------------------------------|
| (4) Button            | (5) Locking latch                   | (6) DIN port                        |
| (7) ALM port          | (8) Ambient temperature sensor port | (9) Battery temperature sensor port |
| (10) RS485/RS232 port | (11) COM port                       |                                     |

## Indicators

Table 2-1 describes the SMU01C indicators.

| Indicator                       | Color | Status                       | Description                                                               |
|---------------------------------|-------|------------------------------|---------------------------------------------------------------------------|
| Run<br>indicator                | Green | Off                          | The SMU01C is faulty or has no power supply.                              |
|                                 |       | Blinking at 0.5 Hz           | The SMU01C is running properly and communicating with the host normally.  |
|                                 |       | Blinking at 4 Hz             | The SMU01C is running properly but communication with the host is faulty. |
| Major Red<br>alarm<br>indicator | Off   | No major alarm is generated. |                                                                           |
|                                 |       | Steady on                    | A major alarm is generated.                                               |

Table 2-1 Indicator description

## LCD

The SMU01C provides a liquid crystal display (LCD) to display power system information in real time.

#### **Buttons**

The SMU01C provides four buttons for setting and querying parameters. Table 2-2 describes the buttons.

 Table 2-2 Button description

| Button | Name      | Description                                                                                                    |
|--------|-----------|----------------------------------------------------------------------------------------------------|
| ▲ or ▼ | Arrow key | Turns to the previous or<br>next menu and sets<br>parameter values.                                                                                                    |
| C      | Cancel    | Returns to the previous menu without saving the settings.                                                                                                    |
| t      | Enter     | <ul> <li>Enters the main menu<br/>from the standby screen.</li> <li>Enters a submenu from<br/>the main menu.</li> <li>Changes or saves the<br/>menu settings.</li> </ul> |

#### NOTE:

- After a menu is displayed, the standby screen is displayed and the LCD screen becomes dark if no button is pressed for 5 minutes.
- You need to log in again if no button is pressed for 8 minutes.
- The preset password is **000001**.

## **Communication Ports**

Table 2-3 Communications port description

| Communications<br>Ports                                                                     | Specifications                  | Protocol Compliance   |  |
|---------------------------------------------------------------------------------------------|---------------------------------|-----------------------|--|
| СОМ                                                                                         | Supports RS485 and RS232 ports, | YDN protocol/Huawei   |  |
| RS485/RS232                                                                                 | bit/s respectively.             | master slave protocol |  |
| NOTE:                                                                                       |                                 |                       |  |
| The COM ports and RS485/RS232 ports work in active/standby mode. Either of them is at work. |                                 |                       |  |
| The RS485 and RS232 serial ports are mutually exclusive.                                    |                                 |                       |  |

Figure 2-2 Pins of the RJ45 port

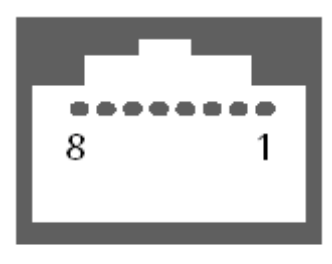

RJ45 Female

| Table 2-4 COM or RS485/RS232 | port | pin | definition |  |
|------------------------------|------|-----|------------|--|
|------------------------------|------|-----|------------|--|

| Pin | Signal | Description               |
|-----|--------|---------------------------|
| 1   | TX+    | Sends data over RS485.    |
| 2   | TX-    |                           |
| 4   | RX+    | Receives data over RS485. |
| 5   | RX-    |                           |
| 3   | RX232  | Receives data over RS232. |
| 7   | TX232  | Sends data over RS232.    |
| 6   | PGND   | Ground                    |
| 8   | -      | -                         |

## **3** Installation

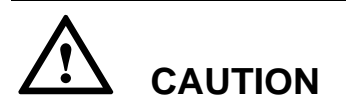

To protect an SMU01C, wear electrostatic discharge (ESD) gloves when installing or replacing the SMU01C.

## 3.1 Installing an SMU01C

To install an SMU01C, perform the following steps:

- **Step 1** Hold the handle of the SMU01C, and insert the SMU01C into the correct position in the power system.
- Step 2 Push the SMU01C until its front panel aligns with the front panel of the power subrack.
- Step 3 Push the locking latch on the front panel to the right.

Figure 3-1 Installing an SMU01C

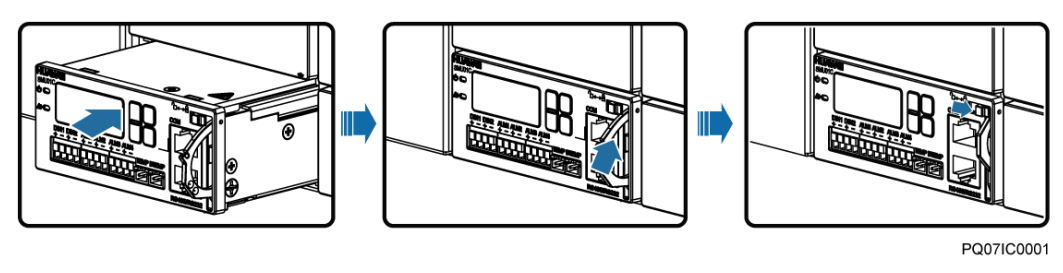

----End

## **3.2 Installing Dry Contacts and Boolean Values Signal** Cables

Install dry contacts and Boolean values signal cables, as shown in Figure 3-2.

Figure 3-2 Installing dry contacts and boolean values signal cables

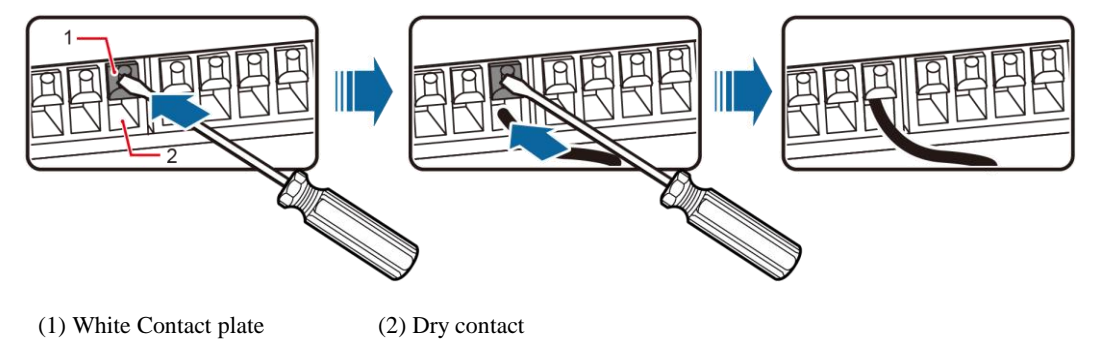

## LCD Menu Hierarchy

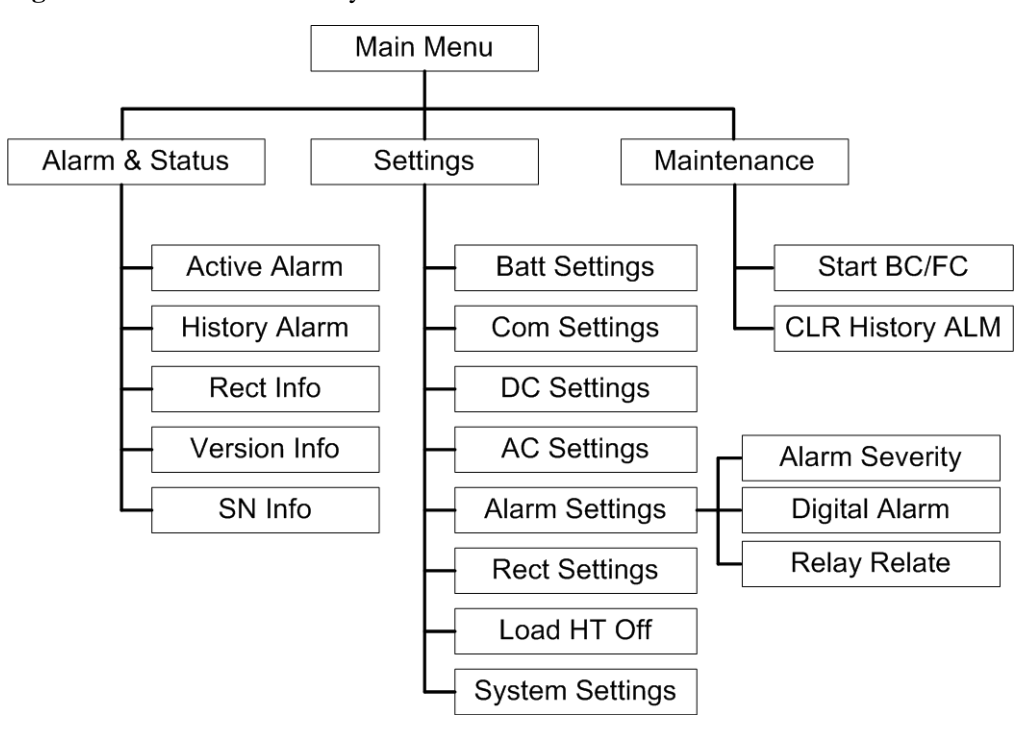

Figure 4-1 LCD menu hierarchy

#### 

Before entering Setting and Maintenance, you need to enter a password. The preset password is 000001.

## **Symbol Description**

| Table 4-1 | Symbol | Description |
|-----------|--------|-------------|
|-----------|--------|-------------|

| Symbol | Description                           |
|--------|---------------------------------------|
| Enter  | Press the Enter button once.          |
| Down   | Press the Down button once.           |
| Down   | Press the Down button more than once. |

| Symbol                                  | Description                                                     |
|-----------------------------------------|-----------------------------------------------------------------|
| Enter Down                              | Press the Enter button once and the Down button more than once. |
| MAIN MENU<br>Alarm & Status<br>Settings | Picture bordered in black shows menu items.                     |
| Batt Settings ↑<br>Capacity:<br>40 AH ↓ | Picture bordered in red shows parameters and values.            |

## **Display Language**

After powering on the SMU01C, select English by pressing  $\blacktriangle$  or  $\lor$  on the LCD, and then press **Enter** to enter the standby screen.

Figure 4-2 Selecting a display language

## **Viewing System Operating Information**

You can view real-time information about the AC and DC status and load current on the LCD.

Figure 4-3 Viewing system operating information

| 2012-12-02 🕈   |       |   |  |
|----------------|-------|---|--|
| 53.5VDC 228VAC |       |   |  |
| Load: 1        | .2A 🔒 | F |  |

Table 4-2 System operating information

| Parameter    | Description                                                                                                    |
|--------------|----------------------------------------------------------------------------------------------------|
| AC voltage   | AC voltage calculated by rectifiers                                                                                                    |
| DC voltage   | Busbar voltage collected in real time                                                                                                    |
| Load current | Current that is used for driving loads:<br>The load current equals the total rectifier output current minus the total<br>battery current. |

## **Password Setting**

You need to enter a password before entering the **Settings** and **Maintenance** menu. The preset password is **000001**. Figure 4-4 shows how to change the password.

- Step 4 Enter the page for changing user password by choosing Main Menu > Settings > System Settings.
- Step 5 On the Enter New PSW page, press  $\blacktriangle$  or  $\triangledown$  to specify a new password and then press Enter.

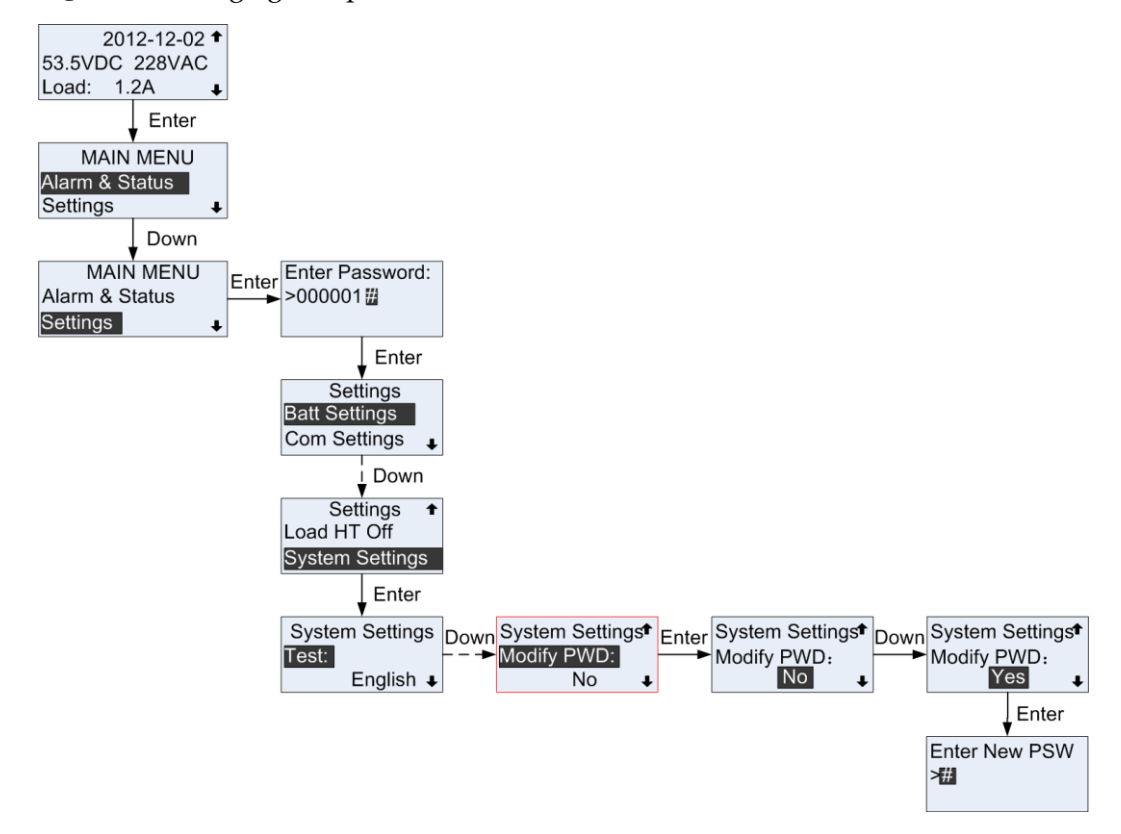

Figure 4-4 Changing user password

----End

# **5** Power System Configuration

## 5.1 Basic Lead-Acid Battery Parameters

## Principles

Battery management includes battery boost charging and float charging management, discharge detection and capacity detection, etc. This management is performed based on the basic battery parameters. Therefore, configure these basic parameters as required to ensure the normal battery management.

## Parameters

| Parameters  | Description                                                                                                    |
|-------------|----------------------------------------------------------------------------------------------------|
| Batt String | If no battery is connected, set <b>Batt String</b> to 0.<br>If one or more battery strings are connected, set <b>Batt String</b> to 1. |
| Capacity    | Equals to the total capacity of all connected batteries.                                                                               |
| Charge Coef | The maximum charging current of the battery is determined by the charge coefficient multiplied by battery capacity.                    |
|             | Examples:                                                                                                    |
|             | If the battery capacity is 100 Ah and the maximum charging current is 10 A, set the charge coefficient to 0.10.                        |

Table 5-1 Basic battery parameters

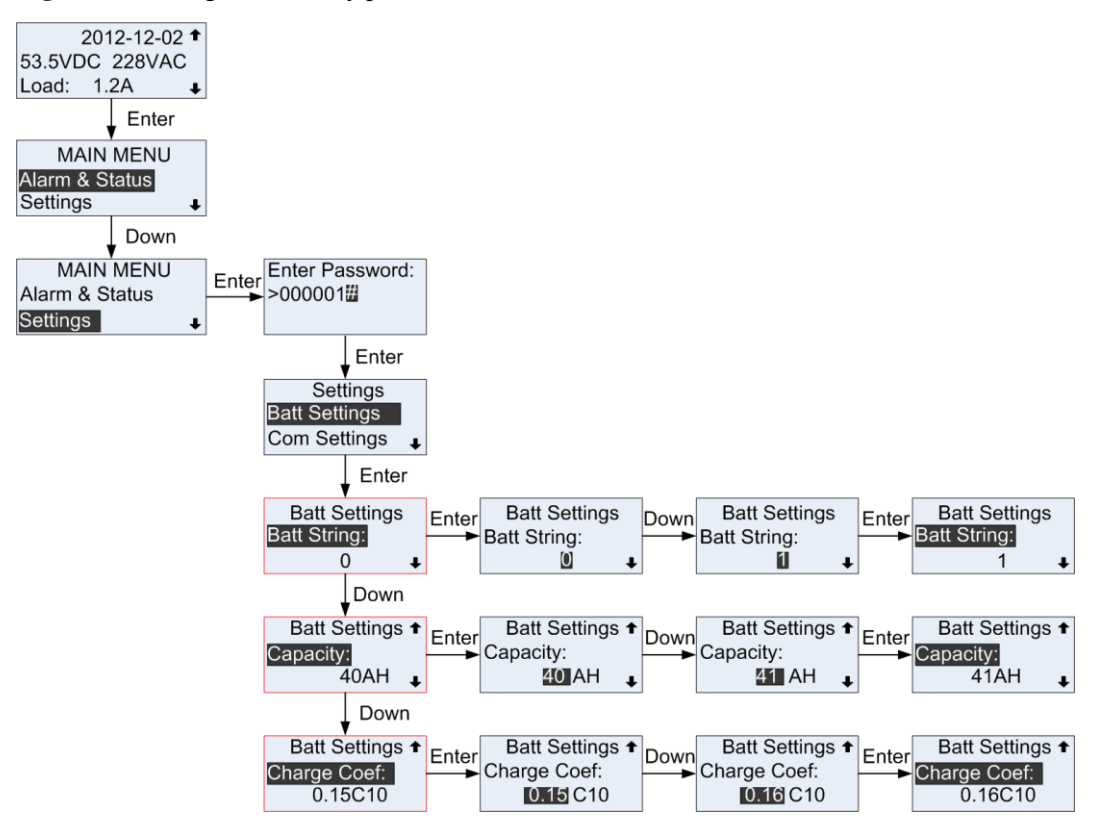

Figure 5-1 Setting basic battery parameters on the LCD

## **5.2 Communications Parameters**

## Principles

You can manage the SMU01C locally and remotely over the RS4985, RS232 and COM ports.

| Table 5-2 | Communications | parameters |
|-----------|----------------|------------|
|-----------|----------------|------------|

| Network                                            | Port        | Parameter |
|----------------------------------------------------|-------------|-----------|
| Power and environment network/ Huawei master slave | СОМ         | Address   |
| communications network                             | RS485/RS232 | Baud      |

## Parameters

 Table 5-3 Communications parameters

| Parameters | Description                                 | Default Value                            | Value Range |
|------------|---------------------------------------------|------------------------------------------|-------------|
| Address    | Communications<br>address for the<br>SMU01C | 0                                        | 0-30        |
| Baud       | Baud rate for the SMU01C                    | Identified by<br>SMU01C<br>automatically | 9600, 19200 |

## **LCD Operation**

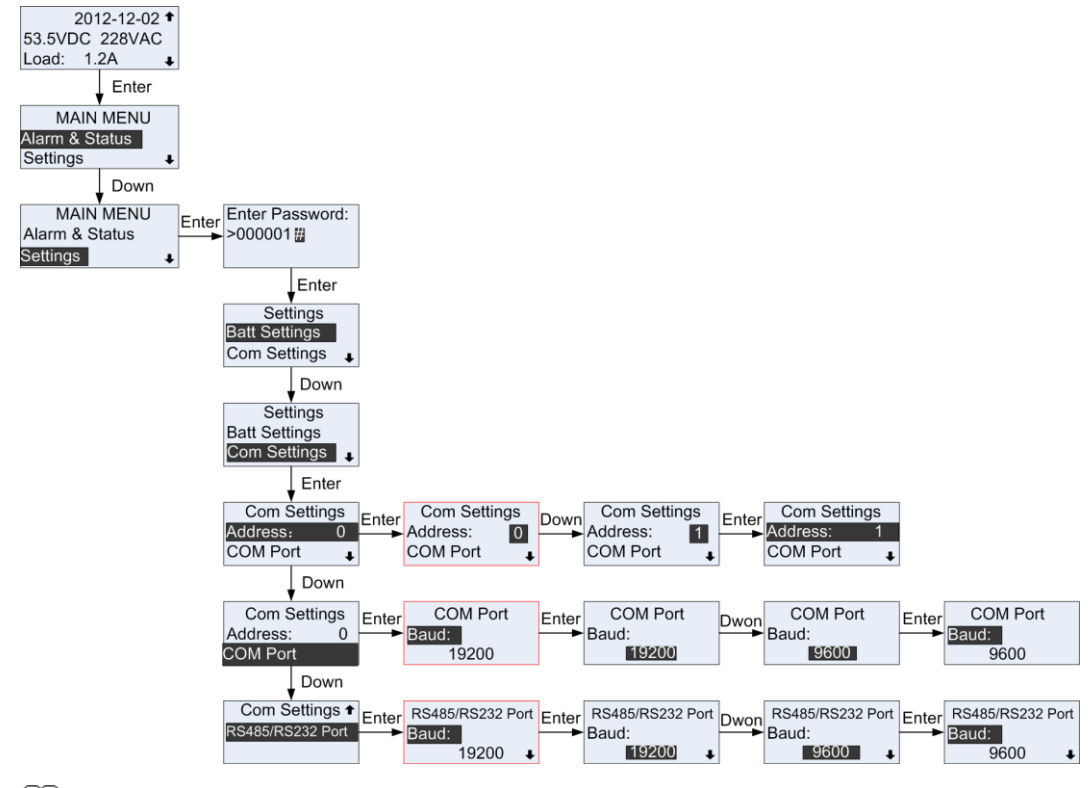

Figure 5-2 Setting communications parameters on the LCD

## 

The SMU01C automatically identifies Baud. Values in the preceding figure are for reference only.

# **6** VRLA Battery Management

## 6.1 Battery Charging

If the AC input to the power system is normal and meets load requirements, rectifiers supply DC power to loads and lead-acid batteries. If the AC input to the power system is abnormal or rectifiers cannot supply DC power, lead-acid batteries supply power to loads. After the AC input or DC output is restored, rectifiers supply DC power to loads and lead-acid batteries.

## 6.1.1 Float Charging

## Principles

Lead-acid batteries discharge slowly when they are being used. To compensate for the loss caused by self-discharge, charge lead-acid batteries in float mode to ensure their full amount of electricity. Float charging also helps to maintain battery capacity after a large amount of electricity is discharged.

## Parameters

 Table 6-1 Float charging parameter description

| Parameters | Description                                                             | Default Value | Value Range                                |
|------------|-------------------------------------------------------------------------|---------------|--------------------------------------------|
| FC Volt    | The voltage at which<br>VRLA batteries are<br>charged in float<br>mode. | 53.5 V        | 47.0 V−56.5 V<br>≤ Boost charge<br>voltage |

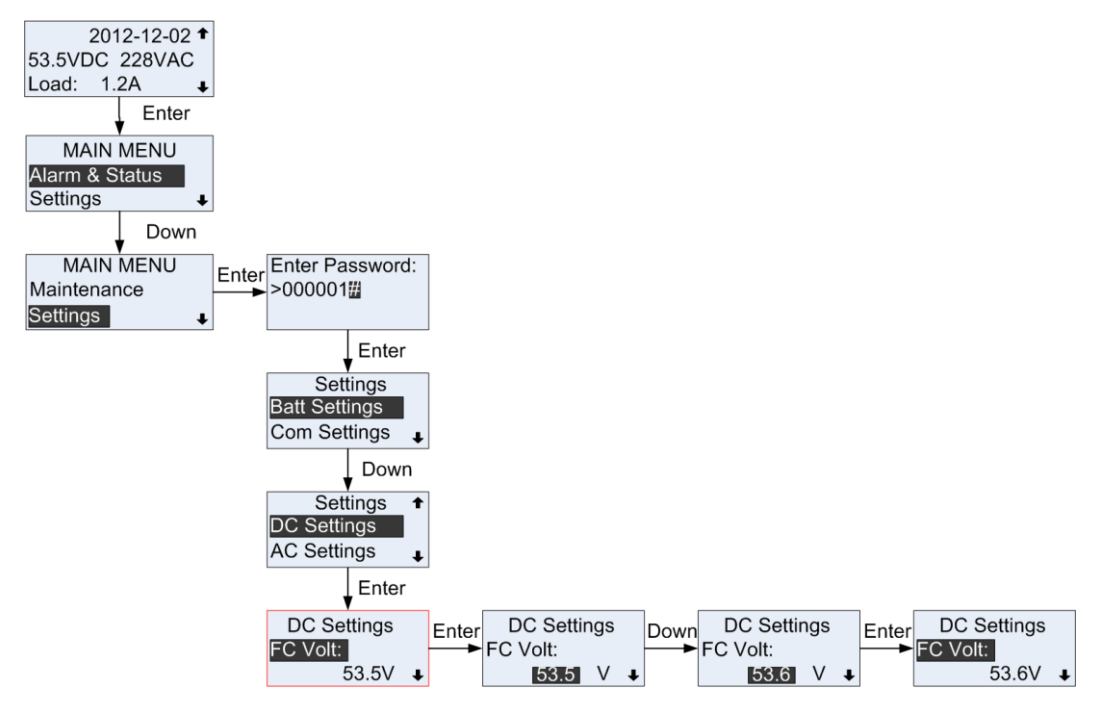

Figure 6-1 Setting float charging parameters on the LCD

## 6.1.2 Boost Charging

## Principles

Boost charging helps to rapidly restore battery capacity after the AC power supply is restored. After long-time float charging, batteries suffer great loss caused by self-discharge and their activity deteriorates. Boost charging is required to restore the battery activity and capacity. The boost charging voltage is higher than the float voltage.

## Parameters

 Table 6-2 Boost charging parameter description

| Parameters | Description                                                                             | Default Value | Value Range                                                                                                    |
|------------|-----------------------------------------------------------------------------------------|---------------|----------------------------------------------------------------------------------------------------|
| BC Volt    | Charge voltage at<br>which lead-acid<br>batteries are being<br>charged in boost<br>mode | 56.5 V        | <ul> <li>53.5 V to 57.0 V</li> <li>&gt; Float charge voltage</li> <li>&lt; DC overvoltage threshold: -1 V</li> </ul> |

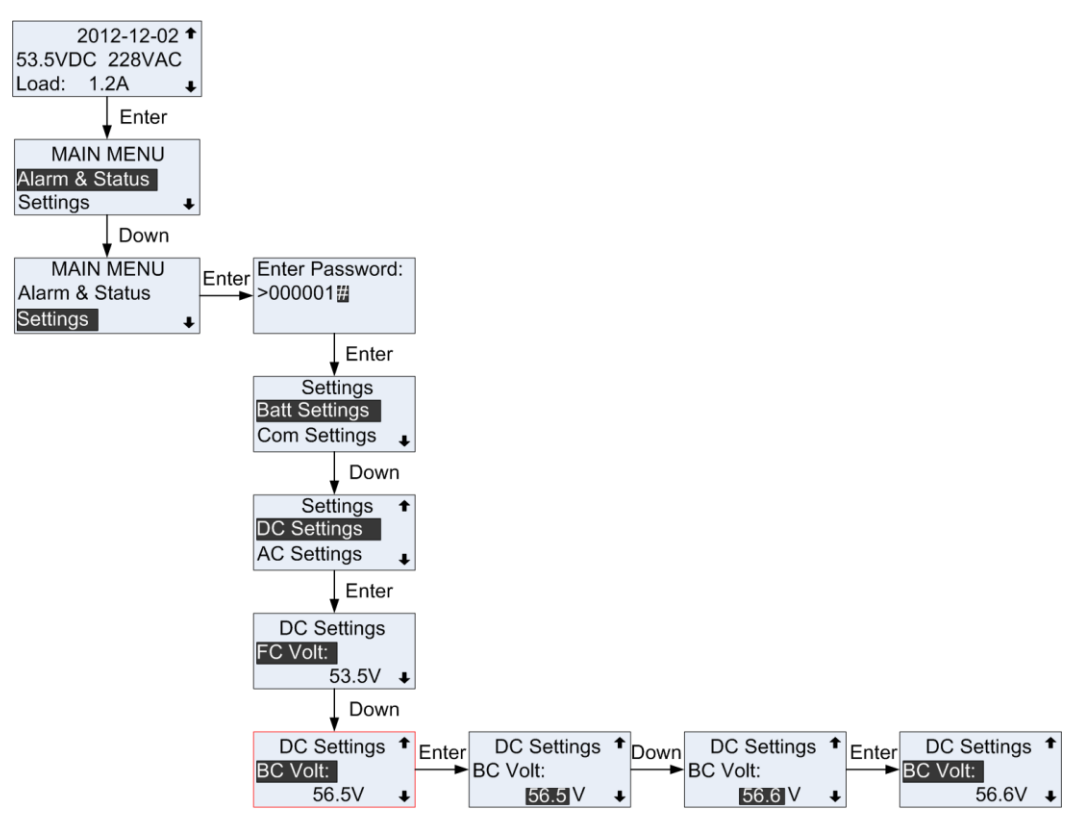

Figure 6-2 Setting boost charging parameters on the LCD

## 6.2 Low Voltage Disconnection Protection

## Principles

If an AC input is abnormal, batteries start to power loads. In this case, the SMU01C drives contactors to disconnect loads and batteries in sequence based on preset disconnection parameters. After the AC input resumes, the rectifiers begin to power loads and charge batteries.

## Parameters

|  | Table 6-3 | LVD | parameter | descripti | on |
|--|-----------|-----|-----------|-----------|----|
|--|-----------|-----|-----------|-----------|----|

| Parameters   | Description                                                  | Default Value | Value Range |
|--------------|--------------------------------------------------------------|---------------|-------------|
| BLVD Enabled | To enable or disable the BLVD.                               | Yes           | Yes, No     |
|              | If the BLVD circuit<br>is powered off,<br>disabling the BLVD |               |             |

| Parameters | Description                                                                                                    | Default Value | Value Range                                                       |
|------------|----------------------------------------------------------------------------------------------------|---------------|-------------------------------------------------------------------|
|            | means to power on the BLVD circuit.                                                                                                    |               |                                                                   |
| BLVD       | If the battery voltage<br>is lower than the<br>value of BLVD<br>voltage threshold,<br>the BLVD circuit is<br>disconnected.                  | 43.0 V        | 38.0 V to 44.9 V<br>(38.0 V $\leq$ BLVD<br>Volt $\leq$ LLVD Volt) |
| LLVD       | To enable or disable<br>the LLVD.<br>If the LLVD circuit<br>is powered off,<br>disabling the LLVD<br>means to power on<br>the LLVD circuit. | No            | Yes, No                                                           |
| LLVD       | If the battery voltage<br>is lower than the<br>value of LLVD<br>voltage threshold,<br>the LLVD circuit is<br>disconnected.                  | 44.0 V        | 38.0 V to 44.9 V<br>BLVD Volt to DC<br>Under Volt                 |

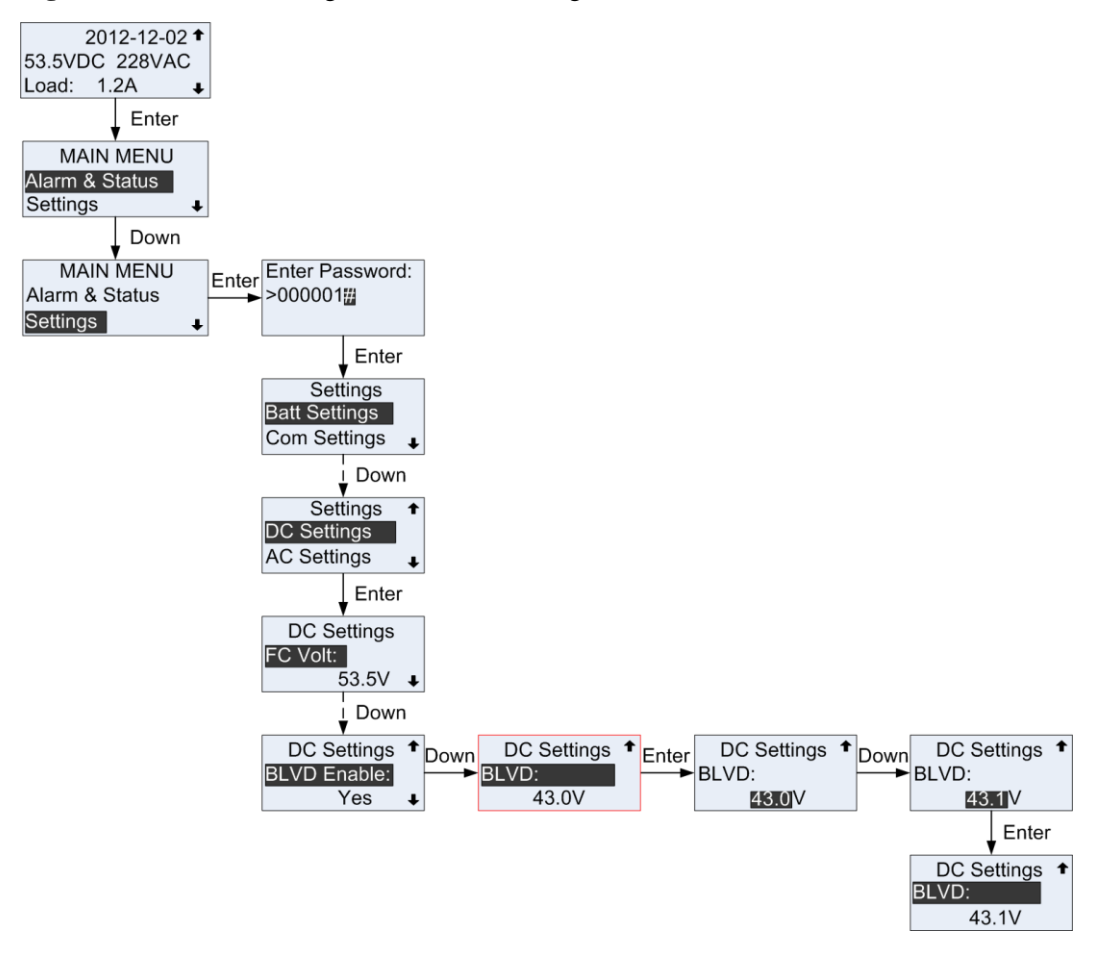

Figure 6-3 BLVD low voltage disconnection setting on the LCD

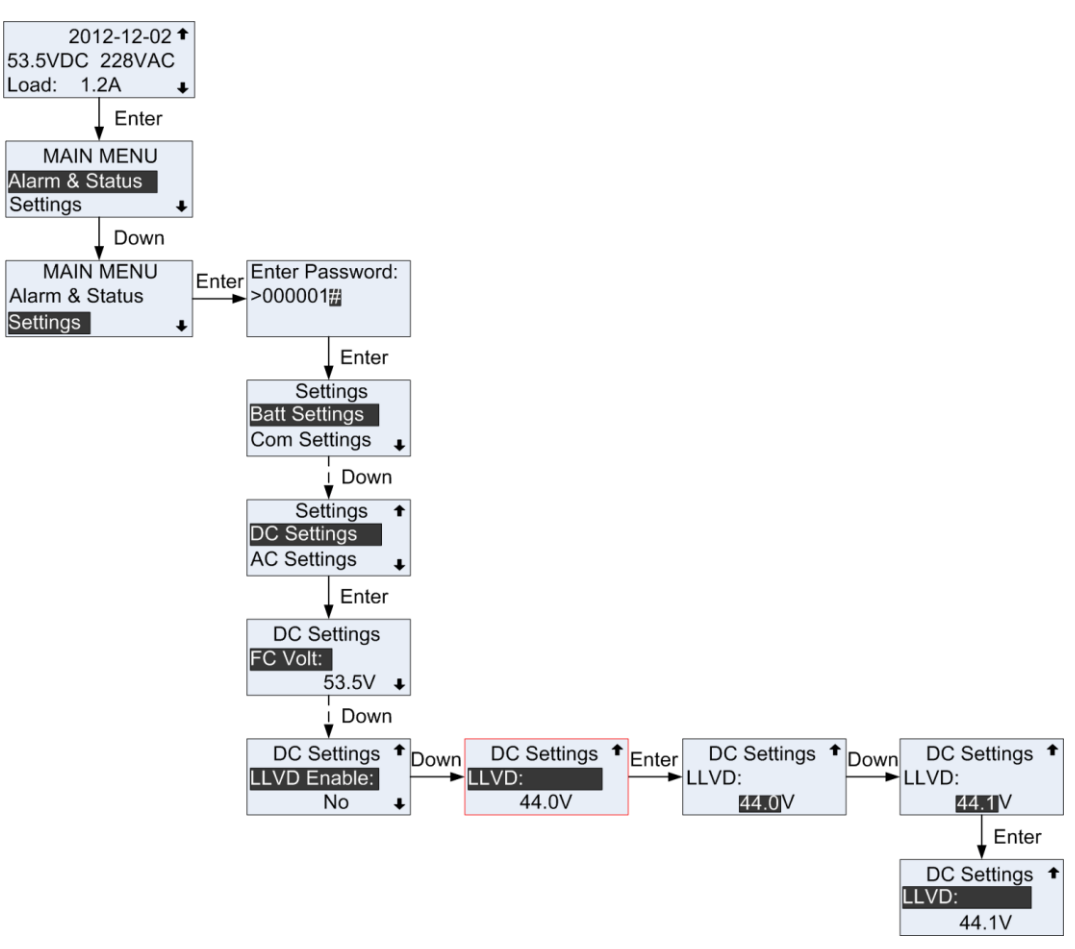

Figure 6-4 LLVD low voltage disconnection setting on the LCD

# **7** Rectifier Management

## 7.1 Querying Operating Information

## Principles

The SMU01C monitors the rectifier operating information in real time and displays the information on the LCD.

## Parameters

#### Table 7-1 Rectifier operating information

| Parameters            | Description                                  |
|-----------------------|----------------------------------------------|
| DC output voltage     | Detected DC bus bar voltage                  |
| Module output current | Sum of the output currents of all rectifiers |
| Status                | Indicating the status of rectifiers          |

Figure 7-1 Viewing rectifier operating information on the LCD

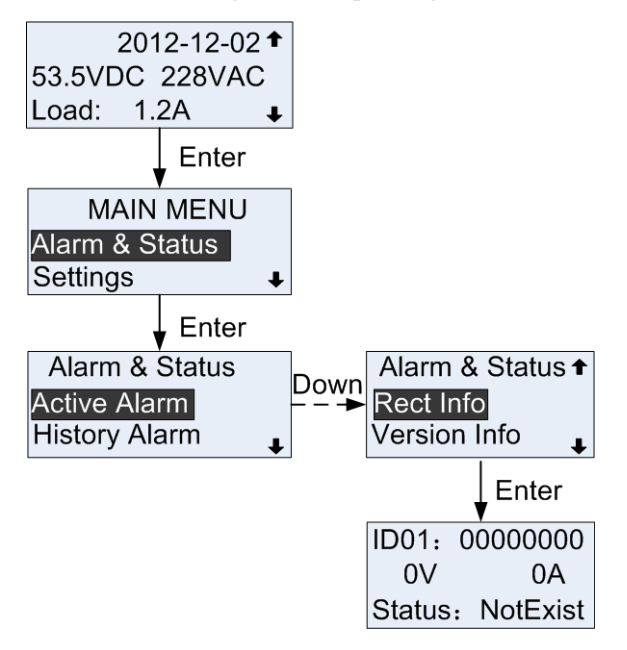

## 7.2 Setting Intelligent Hibernation Parameters

## Principles

The operation efficiency of rectifiers is low when the load is light. If the total load of the power system is light, certain rectifiers in the system operate with high load and others hibernate. This mechanism improves the operation efficiency of the system and saves energy.

Rectifiers should hibernate in turn to ensure the same aging degree. If the difference between the longest rectifier running duration and the shortest rectifier running duration exceeds the value of exchange cycle, keep all rectifiers running for 2 hours and then hibernate certain rectifiers.

#### Figure 7-2 R4850G1 efficiency curve

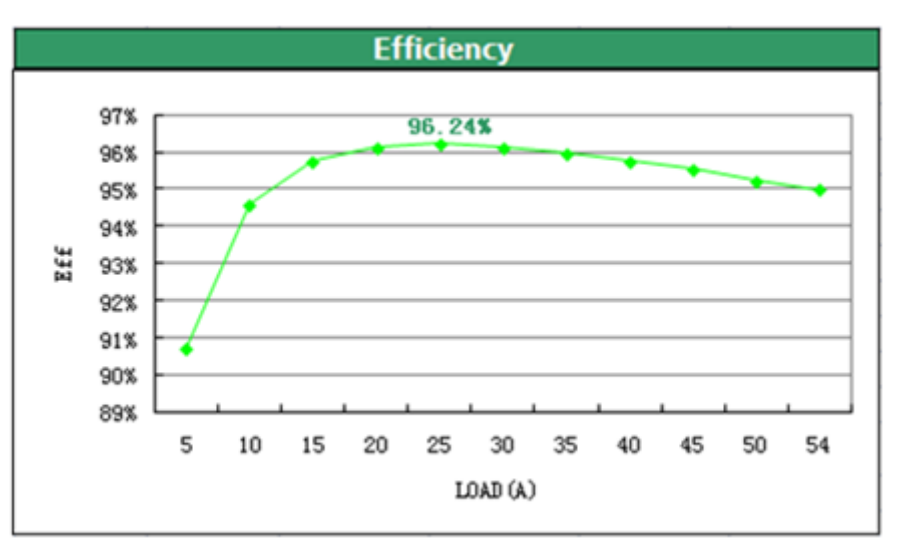

## Parameters

 Table 7-2 Parameter description for intelligent rectifier hibernation

| Parameters      | Description                                                                   | Default Value | Value Range  |
|-----------------|-------------------------------------------------------------------------------|---------------|--------------|
| Sleep Enable    | Enables or disables<br>intelligent rectifier<br>hibernation                   | No            | Yes, No      |
| Best Effi Point | Loading capacity for<br>the rectifiers running<br>at an optimal<br>efficiency | 70%           | 60% to 80%   |
| Exch Cycle      | Interval between<br>hibernation<br>operations                                 | 7 days        | 5 to 30 days |
| Min Num Rect    | Minimum number of running rectifiers                                          | 1 PCS         | 1 to 5 PCS   |

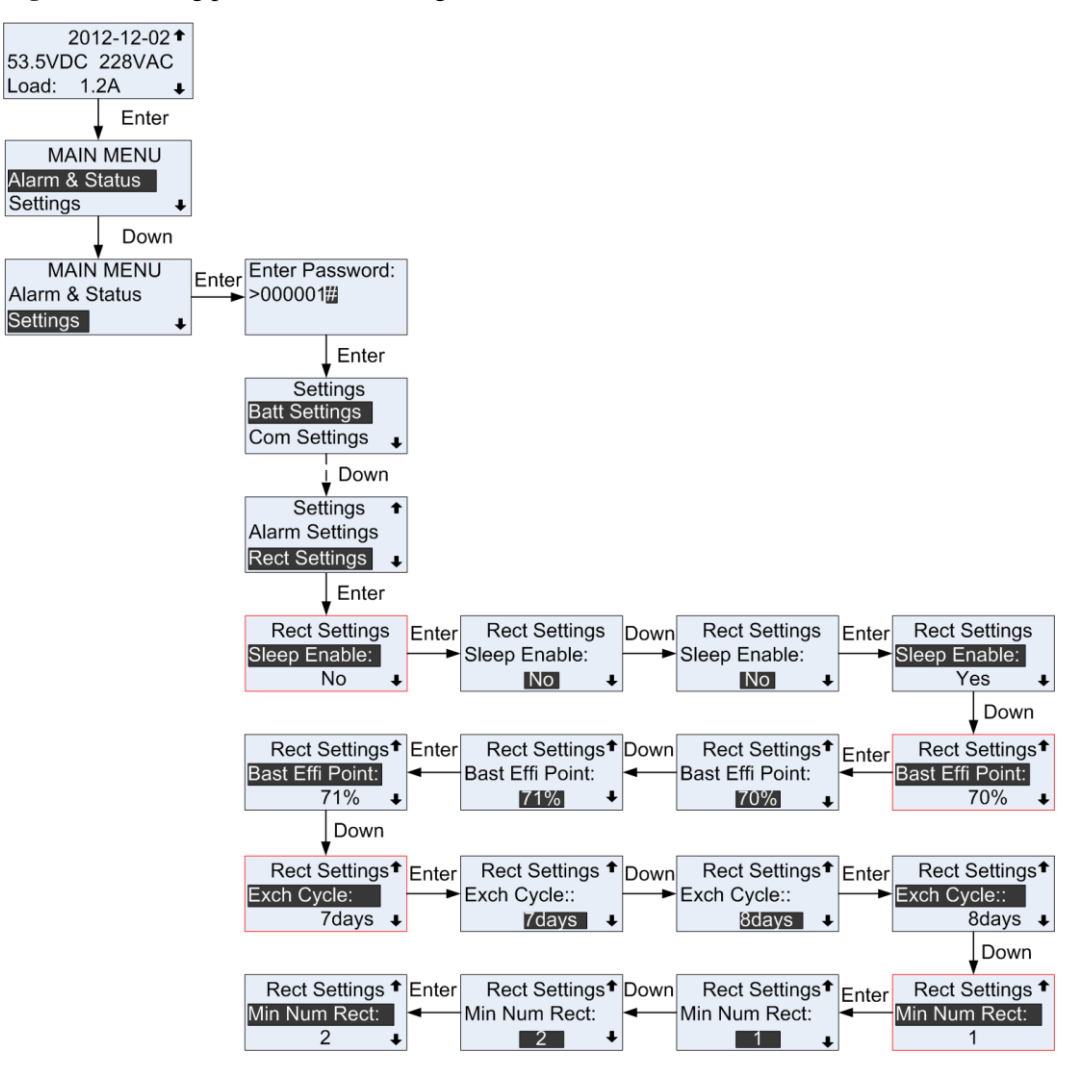

Figure 7-3 Setting parameters for intelligent rectifier hibernation on the LCD

## **8** Maintenance

## 8.1 Viewing Version Information

You can view the current monitoring software version on the LCD by choosing **Main Menu** > **Alarm & Status** > **Version Info**.

Figure 8-1 SMU01C version information on the LCD

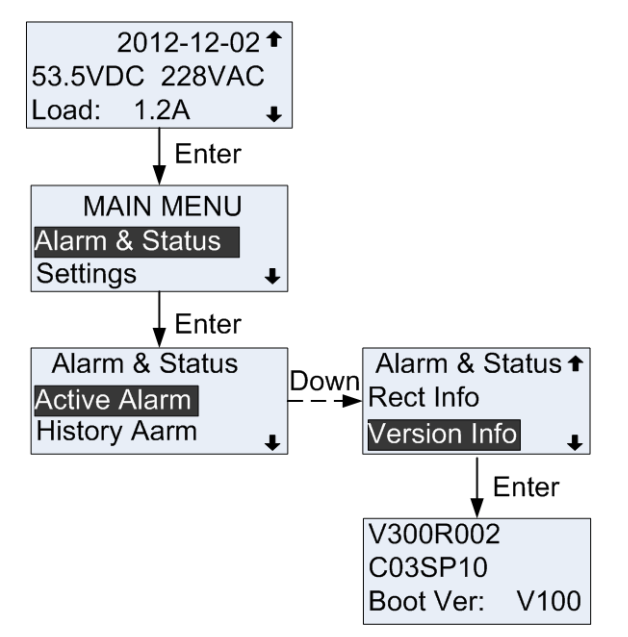

## 8.2 Setting Time and Date

Figure 8-2 shows how to set time and date on the LCD.

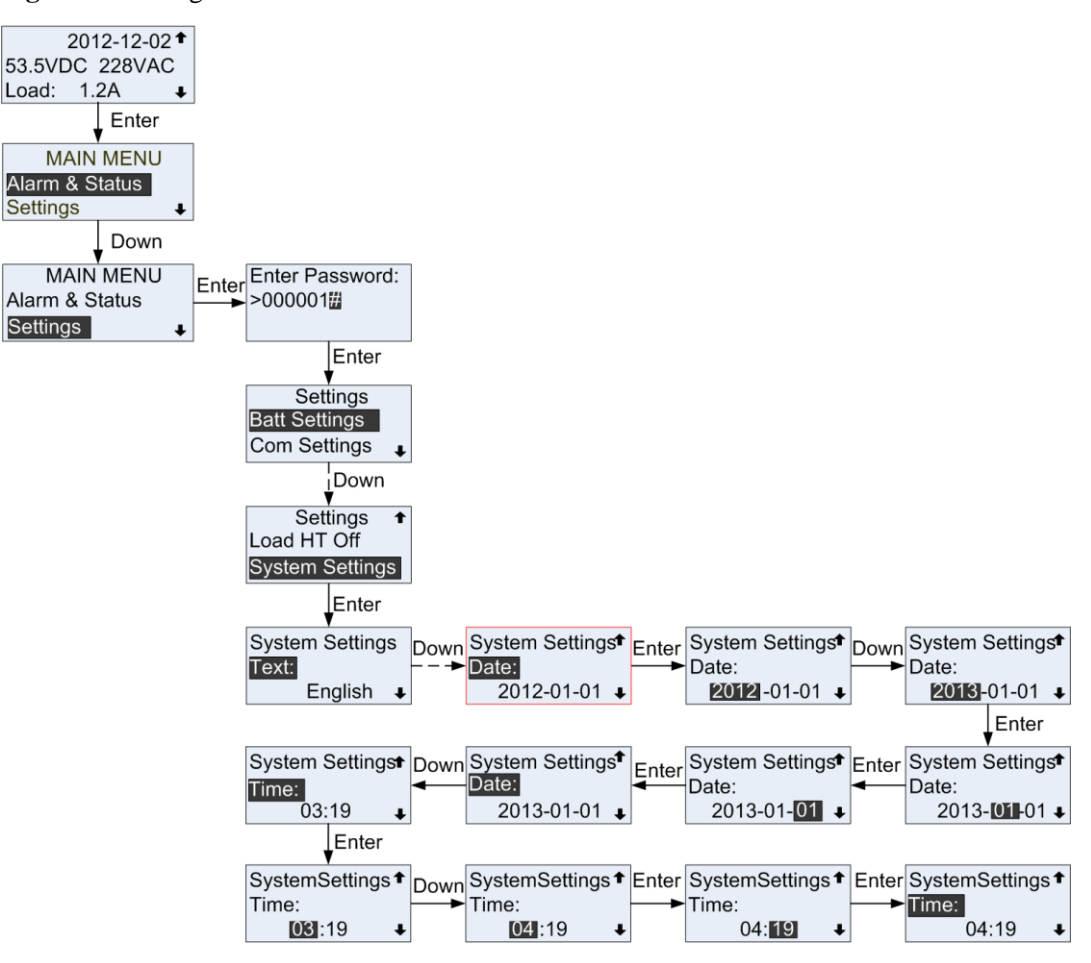

Figure 8-2 Setting time and date on the LCD

## 8.3 Setting the System Type

Figure 8-3 shows how to set the system type on the LCD.

#### 

The default system type varies based on the subrack types. The following figure takes the EPT4890 as an example.

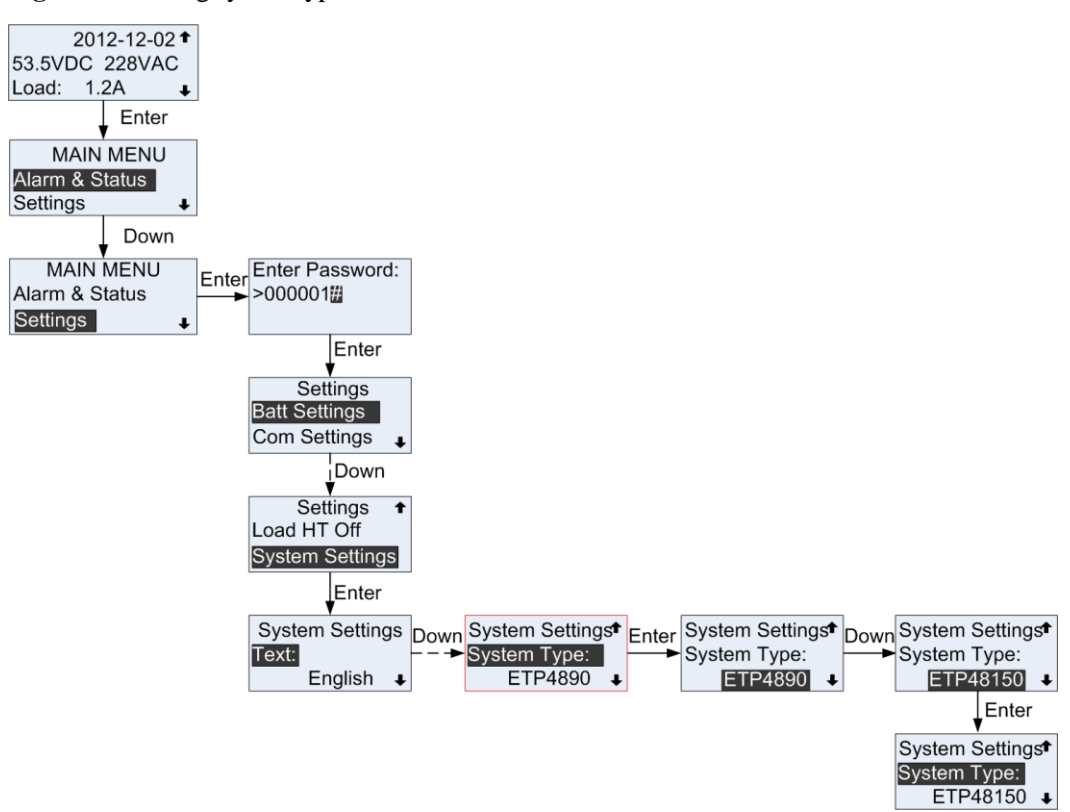

Figure 8-3 Setting system type on the LCD

# **9** Alarm Management

## 9.1 Alarm Setting

Table 9-1 lists alarms for the SMU01C. You can set the alarm dry contact input port, alarm severity, alarm dry contact output port.

| Alarm            | Default Alarm Severity | Related Dry Contact |
|------------------|------------------------|---------------------|
| Mains Fault      | Major                  | None                |
| AC Over Volt     | Minor                  | None                |
| AC Under Volt    | Minor                  | None                |
| DC Under Volt    | Major                  | None                |
| DC Over Volt     | Major                  | None                |
| Batt Over Temp   | Minor                  | None                |
| Batt Under Temp  | Minor                  | None                |
| Amb.Over Temp 1  | Minor                  | None                |
| Amb.Under Temp 1 | Minor                  | None                |
| Amb.Over Temp 2  | None                   | None                |
| Amb.Under Temp 2 | None                   | None                |
| Amb.Over Humi    | Minor                  | None                |
| Amb.Under Humi   | Minor                  | None                |
| Door Alarm       | Cleared                | None                |
| Water Inrush     | Major                  | None                |
| Smoke Alarm      | Major                  | None                |
| Batt Discharge   | Minor                  | None                |
| Batt Over Curr   | Minor                  | None                |

| Alarm                 | Default Alarm Severity | Related Dry Contact |
|-----------------------|------------------------|---------------------|
| Load Fuse Trip        | Major                  | None                |
| Batt Loop Trip        | Major                  | None                |
| Singl-Rect Fault      | None                   | None                |
| Multi-Rect Fault      | None                   | None                |
| Rect Fault            | Major                  | None                |
| Rect Comm Fail        | Minor                  | None                |
| Rect Protect          | Minor                  | None                |
| Batt Off              | Major                  | None                |
| Load Off              | Major                  | None                |
| Dig. Input (1-7) ALM  | Minor                  | None                |
| Bat Sensor (1-2) Fail | None                   | None                |
| Amb.Temp (1-2) Fail   | None                   | None                |
| Humi Sensor Fail      | None                   | None                |
| Major Alarm           | None                   | ALM1                |
| Minor Alarm           | None                   | ALM2                |

## 9.1.2 Setting Alarm Severity

Figure 9-1 shows the default severities for alarms about the SMU01C. You can modify the alarm severity on the LCD, as shown in Figure 9-1 (modifying the alarm severity for Batt Over Temp alarm).

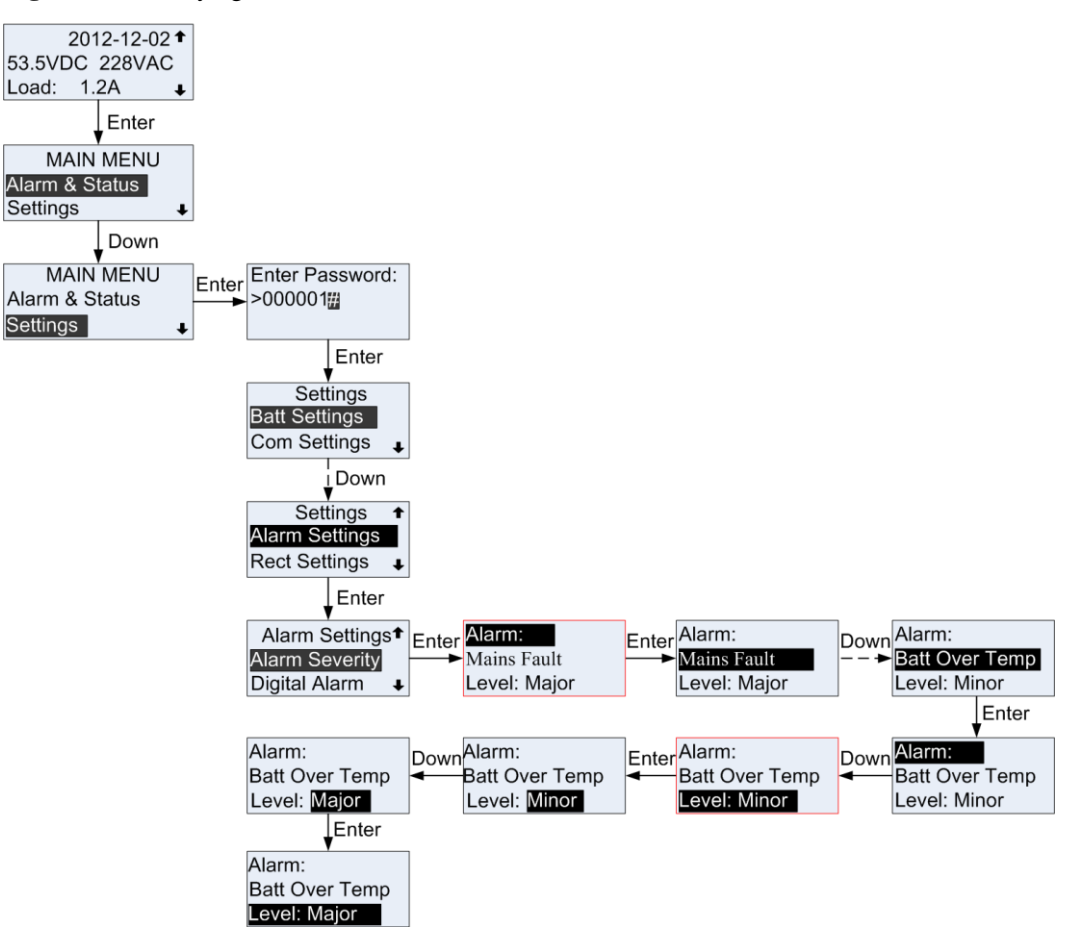

Figure 9-1 Modifying alarm severities

## 9.1.3 Associating Alarms to Dry Contact Input Ports

The SMU01C provides two dry contact inputs for connecting heaters and air conditioners. The SMU01C also monitors the running status of devices over the dry contacts.

The following example describes how to connect a heater to the DIN2 port.

**Step 1** Figure 9-2 shows how to connect the SMU01C to a heater.

For connecting the signal cables between the SMU01C and the heater, see Figure 9-2.

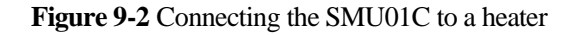

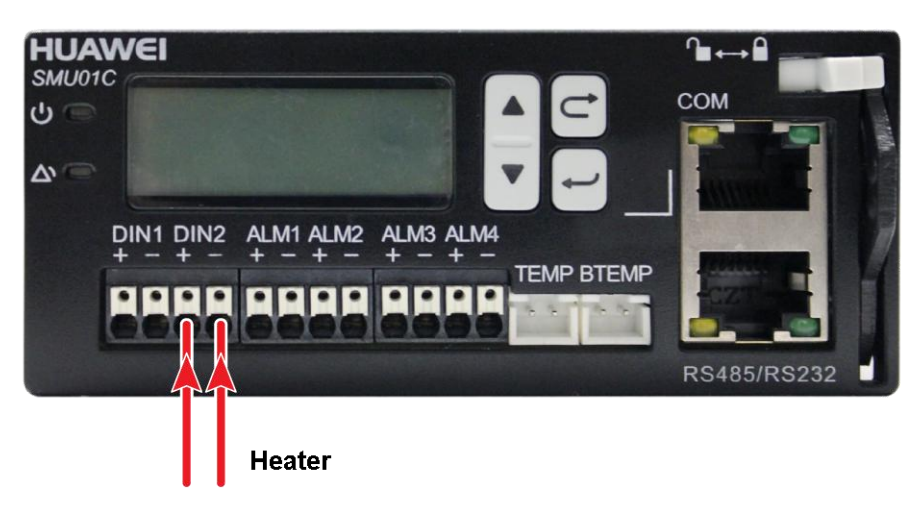

- **Step 2** Read the heater instruction to check whether the dry contact status when alarms are generated matches the default dry contact status for the SMU01C. Table 9-1 shows the default configuration for the SMU01C dry contact input ports.
  - If the heater generates alarms when the dry contact is open, perform step 3 to change the default DIN2 port status to Low.
  - If the heater alarm generates alarms when the dry contact is closed, perform step 4 to check whether an alarm is generated.

| Dry Contact | Default Dry Contact Status<br>(High-Close, Low-Open) |
|-------------|------------------------------------------------------|
| DIN1        | High                                                 |
| DIN2        | High                                                 |

 Table 9-1 Default dry contact input configurations

Step 3 Figure 9-3 shows how to modify the default dry contact input configurations.

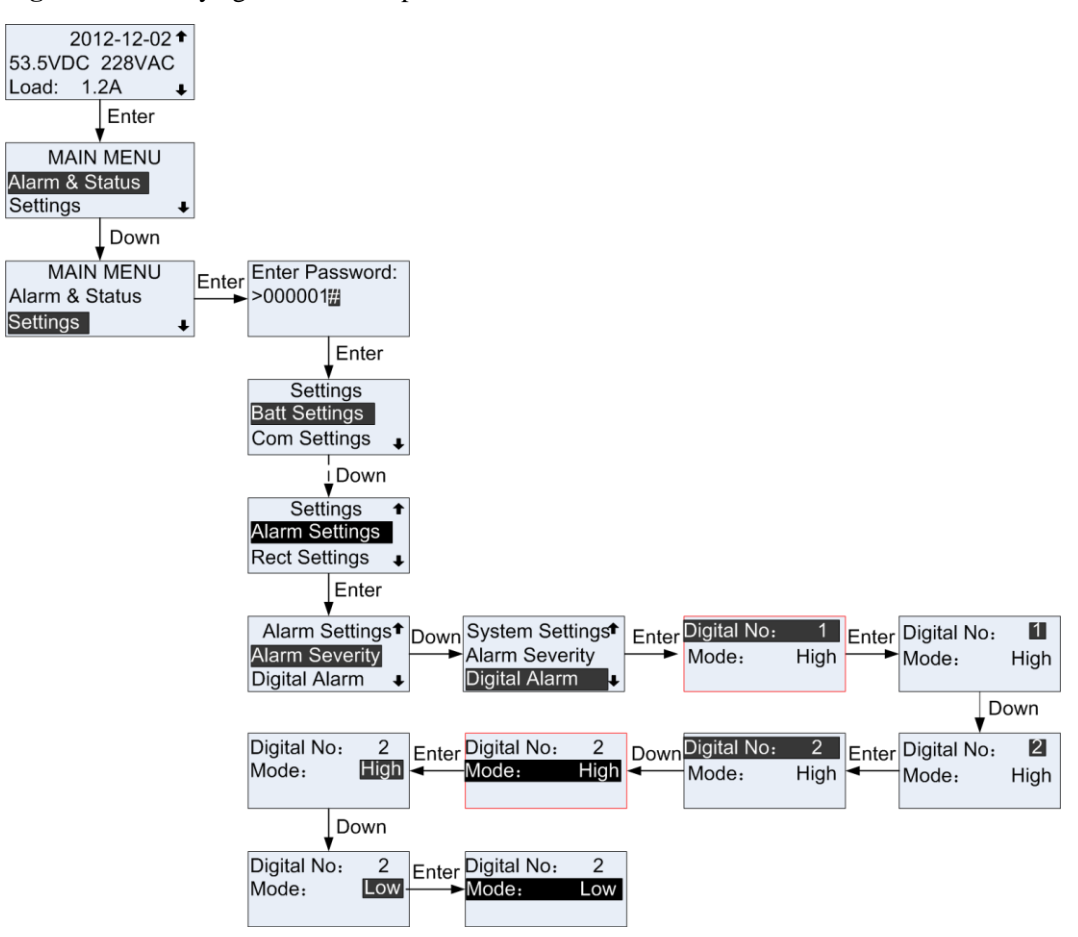

Figure 9-3 Modifying default DIN2 port status

Step 4 Check whether a heater fault alarm is generated.

If not, the default DIN2 port is successfully modified.

----End

## 9.1.4 Associating Alarms to Dry Contact Output Ports

The SMU01C provides four dry contact outputs that relate to the alarms in Table 9-1. Table 9-2 lists the default dry contact output configurations. You can modify the configurations as required.

| Dry Contact | Alarm Association | Default Status (NO, NC) |
|-------------|-------------------|-------------------------|
| ALM1        | Major Alarm       | NO                      |
| ALM2        | Minor Alarm       | NO                      |
| ALM3        | None              | NO                      |
| ALM4        | None              | NO                      |

Table 9-2 Default dry contact output configurations

Associate the AC overvoltage alarm to ALM3. Figure 9-4 shows how to associate alarms to the dry contact output ports.

Figure 9-4 Associating alarms to dry contact output ports

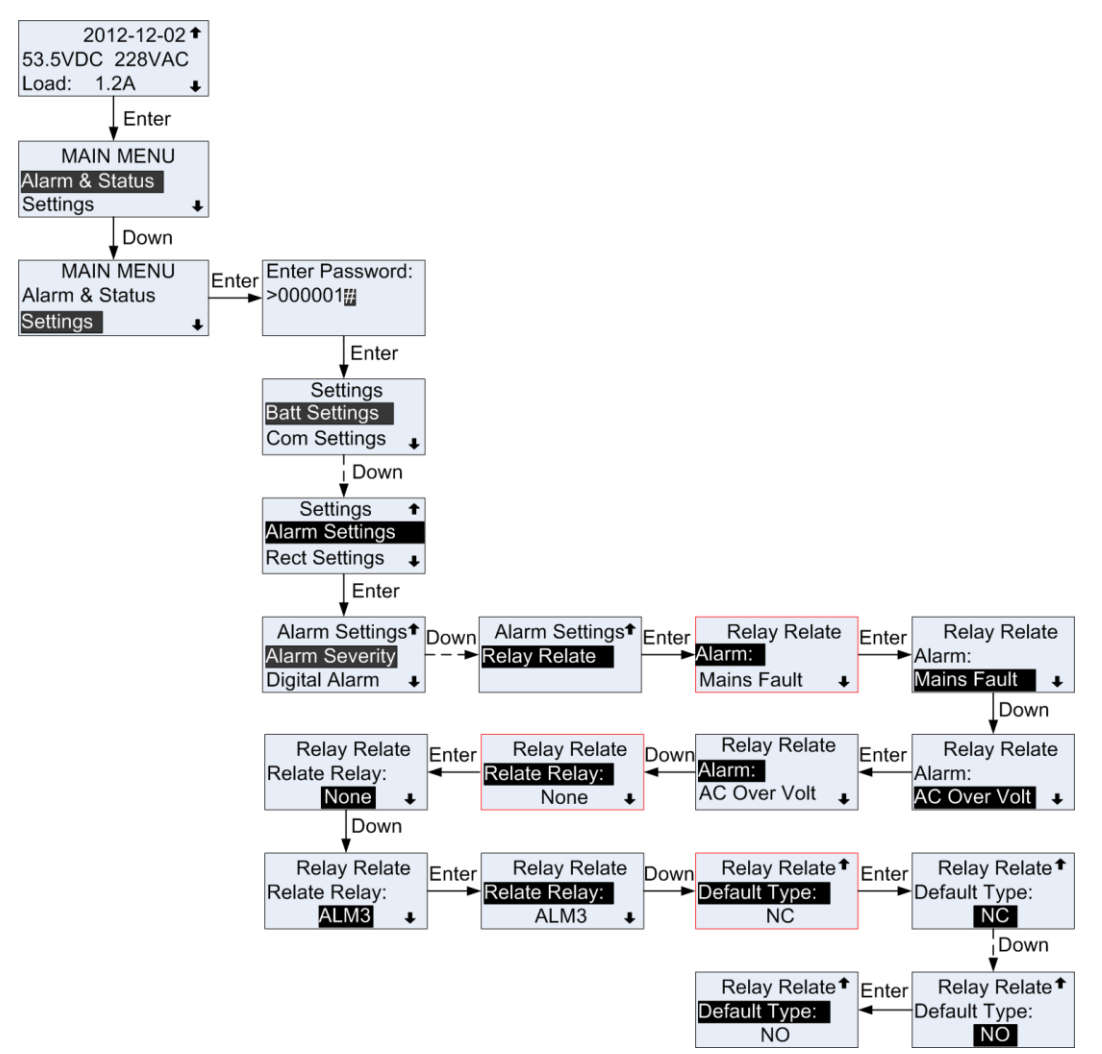

## 9.2 Viewing Active Alarms

You can view active alarms on the LCD, as shown in Figure 9-5. Parameters in the figure are for reference only.

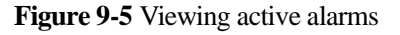

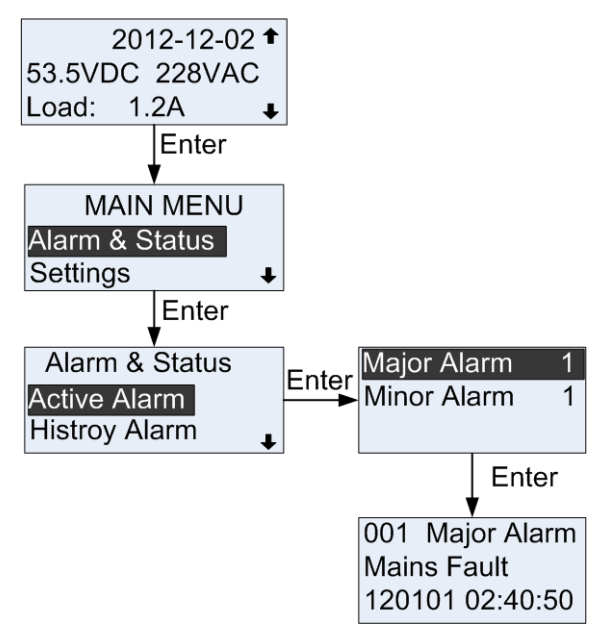

## 9.3 Viewing Historical Alarms

A maximum of 300 historical alarms are stored. You can view the historical alarms on the **History Alarm** page. If the number of historical alarms exceeds 300, newly reported alarms will cover the former ones.

Figure 9-6 shows how to view the historical alarms on the LCD. Parameters in the figure are for reference only.

Figure 9-6 Viewing historical alarms

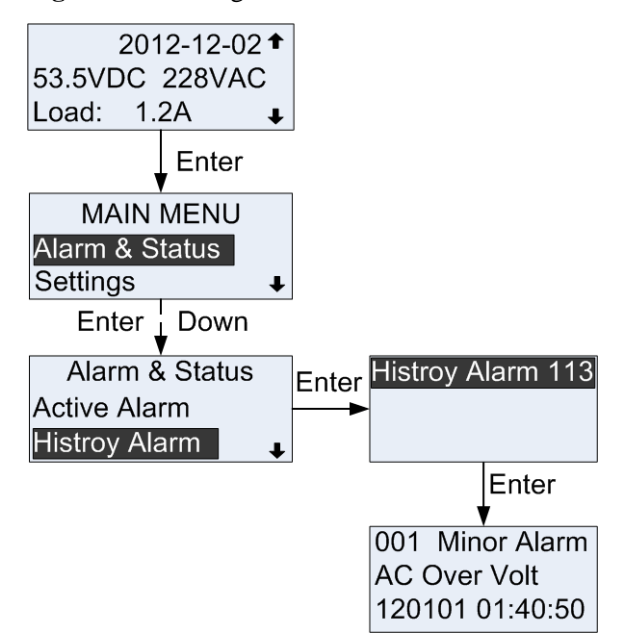

## 9.4 Deleting Historical Alarms

You can clean the historical alarms on the LCD, as shown in Figure 9-7.

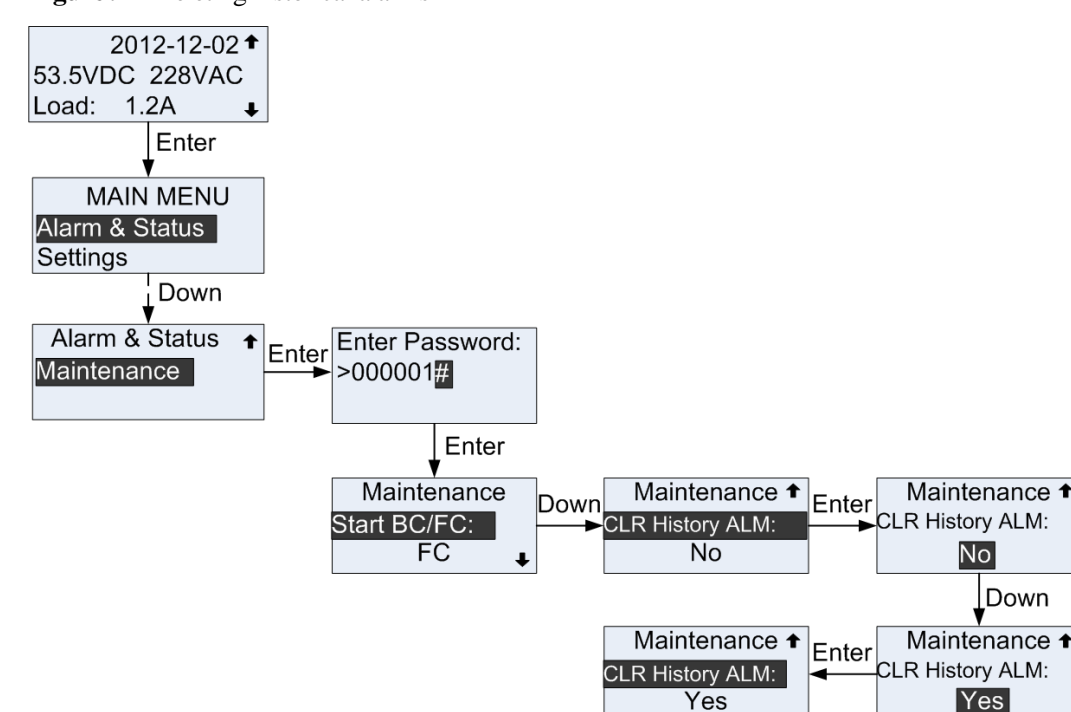

#### Figure 9-7 Deleting historical alarms

## 9.5 Handling Alarms

## 9.5.1 Mains Fault

#### **Possible Causes**

No AC power is supplied.

#### Measures

Check whether the input voltage of the AC input circuit breaker is normal. If the input voltage is abnormal, supply power to the system.

## 9.5.2 AC Over Volt

#### **Possible Causes**

- The AC voltage exceeds the alarm threshold.
- The AC overvoltage alarm threshold is not properly set on the monitoring unit.

## Measures

- 1. Check the AC input voltage. If the AC input voltage exceeds the AC overvoltage alarm threshold (280 V by default), rectify the AC input fault.
- 2. Adjust the AC overvoltage alarm threshold to a proper range.

## 9.5.3 AC Under Volt

### **Possible Causes**

- The AC voltage exceeds the alarm threshold.
- The AC undervoltage alarm threshold is not properly set on the monitoring unit.

## Measures

- 1. Check the AC input voltage. If the AC input voltage under the AC undervoltage alarm threshold (180 V by default), rectify the AC input fault.
- 2. Adjust the AC undervoltage alarm threshold to a proper range.

## 9.5.4 DC Over Volt

## **Possible Causes**

- A rectifier is faulty.
- The DC overvoltage alarm threshold is not properly set on the monitoring unit.

#### Measures

- 1. Check the Fault indicator on the rectifier. If the indicator is on, replace this rectifier because it is subject to overvoltage.
- Check the DC output voltage. If the DC output voltage (between the RTN+ busbar to the -48 V copper bar) exceeds the DC overvoltage alarm threshold (58 V by default), rectify the rectifier fault. Reset the rectifiers one by one and replace the faulty one.
- 3. Adjust the DC overvoltage alarm threshold to a proper range.

## 9.5.5 DC Under Volt

#### **Possible Causes**

- The AC power fails and storage batteries are discharging.
- A rectifier is faulty.
- The DC undervoltage alarm threshold is not properly set on the monitoring unit.

#### Measures

- 1. The alarm is automatically cleared after the AC input restores.
- 2. If the Fault indicator on a rectifier is steady on, replace the rectifier.
- 3. Adjust the DC undervoltage alarm threshold to a proper range.

## 9.5.6 Batt Over Temp

## **Possible Causes**

- Temperature inside the battery compartment exceeds the alarm threshold.
- The battery temperature or ambient temperature alarm threshold is not properly set on the monitoring unit.
- The temperature sensor is faulty.

#### Measures

- 1. Lower the temperature inside the battery compartment. The alarm is automatically cleared after the temperature lowers to a proper range.
- 2. Adjust the battery temperature alarm threshold to a proper range.
- 3. Replace the faulty temperature sensor.

## 9.5.7 Batt Under Temp

#### **Possible Causes**

- The battery temperature alarm threshold is not properly set on the monitoring unit.
- The heater is faulty.
- The temperature sensor is faulty.

#### Measures

- 1. Adjust the battery temperature alarm threshold to a proper range.
- 2. Replace the heater if an alarm is generated for a faulty heater.
- 3. Replace the faulty temperature sensor.

## 9.5.8 Amb.Over Temp

#### **Possible Causes**

- The ambient temperature exceeds the upper threshold.
- The ambient temperature alarm threshold is not properly set on the monitoring unit.
- The temperature sensor is faulty.

#### Measures

- 1. Adjust the ambient temperature alarm threshold to a proper range.
- 2. Replace the faulty temperature sensor.

## 9.5.9 Amb.Under Temp

#### **Possible Causes**

- Ambient temperature alarm threshold is not properly set on the monitoring unit.
- The temperature sensor is faulty.

#### Measures

- 1. Adjust the ambient temperature alarm threshold to a proper range.
- 2. Replace the faulty temperature sensor.

## 9.5.10 Batt Operation

#### **Possible Causes**

- An AC outage occurs.
- A rectifier is faulty.

#### Measures

Check whether an alarm is generated for an AC outage or a faulty rectifier. Rectifier the fault by referring to related troubleshooting measures.

## 9.5.11 Batt Over Curr

#### **Possible Causes**

- The rectifier fails to communicate with the monitoring unit.
- Storage batteries are faulty.

#### Measures

- 1. If a rectifier is not connected properly, reset and secure it.
- 2. Check the storage batteries, and replace faulty ones.

## 9.5.12 Load Fuse Trip

#### **Possible Causes**

- The load circuit breaker is OFF.
- The circuit breaker detection wire is loose.

#### Measures

- 1. Check the load circuit breaker. If the load circuit breaker is off but not because of short circuit, switch on the load circuit breaker.
- 2. If the circuit breaker detection wire is loose, secure it.
- 3. Check whether the voltage at both ends of the circuit breaker is near 0 V using a multimeter. If yes, the circuit breaker is functional. If no, replace the circuit breaker because it is faulty.
- 4. If the alarm persists after the load circuit breaker is replaced, replace the monitoring unit because the alarm loop is faulty.

## 9.5.13 Batt. loop Trip

#### **Possible Causes**

• The battery circuit breaker is OFF.

```
Issue 03 (2015-01-05)
```

• The battery loop is faulty.

## Measures

- 1. Check the battery circuit breaker. If the battery circuit breaker is OFF, rectify the battery fault and switch on the battery circuit breaker.
- 2. Check the battery cables and connectors, and replace faulty ones.

## 9.5.14 Rect Fault

## **Possible Causes**

• A rectifier is faulty.

#### Measures

1. If the Fault indicator on a rectifier is steady red, reset the rectifiers one by one, if the alarm persists, replace the rectifier.

## 9.5.15 Singl-Rect Fault

#### **Possible Causes**

Only one rectifier is faulty, and redundant rectifiers are provided.

#### Measures

If the Fault indicator on a rectifier is steady red, reset the rectifiers one by one, if the alarm persists, replace the rectifier.

## 9.5.16 Multi-Rect Fault

### **Possible Causes**

Two or more than two rectifiers are faulty.

#### Measures

If the Fault indicator on a rectifier is steady red, reset the rectifiers one by one, if the alarm persists, replace the rectifier.

## 9.5.17 Rect Comm Fault

#### **Possible Causes**

- The signal cable to the rectifier is not connected properly.
- The rectifier is removed.
- The rectifier is in poor contact.

### Measures

- 1. Check that the rectifier is inserted in the subrack and secured properly. If the rectifier has poor contact with the subrack, reset it and secure it to the subrack.
- 2. If the alarm persists, replace the rectifier.

## 9.5.18 Rect Protect

### **Possible Causes**

The rectifier input voltage is beyond a normal range.

The temperature at the air intake vent of the rectifier exceeds the upper threshold.

#### Measures

- 1. Check whether the AC input voltage is greater than the rectifier AC overvoltage alarm threshold or lower than the rectifier AC undervoltage alarm threshold.
- 2. If the rectifier input voltage is within a normal range but the alarm persists, replace the rectifier.
- 3. Check whether the ambient temperature exceeds the upper threshold.

## 9.5.19 Batt Off

#### **Possible Causes**

- The battery voltage is below the lower threshold.
- The battery temperature exceeds the upper threshold.

#### Measures

- 1. If the AC input power is unavailable, recover the AC power supply.
- 2. If the ambient temperature is higher than the upper threshold, decrease the temperature.

## 9.5.20 Load Off

#### **Possible Causes**

- The battery voltage is below the lower threshold.
- The ambient temperature exceeds the upper threshold.

#### Measures

- 1. If the AC input power is unavailable, recover the AC power supply.
- 2. If the ambient temperature is higher than the upper threshold, decrease the temperature.

# **10** Troubleshooting

Table 10-1 describes the common faults and troubleshooting measures for the SMU01C.

| Symptom                                       | Possible Cause                          | Measures                                                            |
|-----------------------------------------------|-----------------------------------------|---------------------------------------------------------------------|
| The major alarm indicator (red) is steady on. | A major alarm is generated.             | Rectify faults based on the alarm information displayed on the LCD. |
| The Run indicator (green)<br>blinks at 4 Hz.  | Communications with the COM port fails. | Connect communications<br>cables correctly.<br>Reset the SMU01C.    |

| Table 10-1 Common SMU01C faults and troubleshooting measured |
|--------------------------------------------------------------|
|--------------------------------------------------------------|

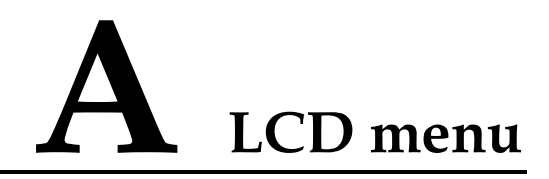

#### Table A-1 LCD menu

| Main Menu      | Second-Level<br>Menu | Third-Level<br>Menu | Fourth-Level<br>Menu | Default Value | Range                                                                                                    |
|----------------|----------------------|---------------------|----------------------|---------------|----------------------------------------------------------------------------------------------------|
| Alarm & Status | Active Alarm         | Major Alarm         | -                    | -             | -                                                                                                    |
|                |                      | Minor Alarm         | -                    | -             | -                                                                                                    |
|                | History Alarm        | -                   | -                    | -             | -                                                                                                    |
|                | Rect Info            | -                   | -                    | -             | -                                                                                                    |
|                | Version Info         | -                   | -                    | -             | -                                                                                                    |
|                | SN Info              | -                   | -                    | -             | -                                                                                                    |
| Settings       | Batt Settings        | Batt String         | -                    | 1             | 0–1                                                                                                    |
|                |                      | Capacity            | -                    | 40AH          | 5 AH-1000 AH                                                                                                    |
|                |                      | Charge Coef         | -                    | 0.15C10       | 0.05<br>C10–0.25C10                                                                                                    |
|                | Com Settings         | Address             | -                    | 0             | 0-30                                                                                                    |
|                |                      | COM Port            | Baud                 | 9600          | 9600, 19200                                                                                                    |
|                |                      | RS485/RS232<br>Port | Baud                 | 9600          | 9600, 19200                                                                                                    |
|                |                      |                     | Mode Select          | Slave         | Slave, Master                                                                                                    |
|                | DC Settings          | FC Volt             | -                    | 53.5V         | 47.0 V−56.5 V<br>(≤ BC Volt)                                                                                             |
|                |                      | BC Volt             | -                    | 56.5V         | $53.5 \text{ V}-57.0 \text{ V}$ $(FC \text{ Volt} \leq BC \text{ Volt} \leq DC \text{ Over} \text{ Volt} - 1 \text{ V})$ |
|                |                      | Over Volt           | -                    | 58.0V         | 58.0 V–60.0 V                                                                                                    |
|                |                      | Under Volt          | -                    | 45.0V         | 43.1 V−51.5 V<br>(LLVD Volt ≤                                                                                            |

| Main Menu | Second-Level<br>Menu | Third-Level<br>Menu | Fourth-Level<br>Menu | Default Value                                           | Range                                                                                        |
|-----------|----------------------|---------------------|----------------------|---------------------------------------------------------|----------------------------------------------------------------------------------------------|
|           |                      |                     |                      |                                                         | $\begin{array}{l} DC \text{ Under Volt} \\ \leq FC \text{ Volt} - 2 \\ \text{V} \end{array}$ |
|           |                      | BLVD Enable         | -                    | Yes                                                     | Yes, No                                                                                      |
|           | BLVD                 | -                   | 43.0V                | 38.0 V-44.9 V<br>(38.0 V ≤<br>BLVD Volt ≤<br>LLVD Volt) |                                                                                              |
|           |                      | LLVD Enable         | -                    | No                                                      | Yes, No                                                                                      |
|           |                      | LLVD                | -                    | 44.0V                                                   | BLVD Volt to<br>DC Under Volt                                                                |
| A         | AC Settings          | Over Volt           | -                    | 280VAC                                                  | 181 V AC–300<br>V AC<br>(> AC Under<br>Volt)                                                 |
|           |                      | Under Volt          | -                    | 180VAC                                                  | 60 V AC–279 V<br>AC<br>(< AC Over<br>Volt)                                                   |
|           | Alarm Settings       | Alarm Severity      | Alarm Name<br>Level  | -                                                       | Alarm Name<br>Level: Minor,<br>Major                                                         |
|           |                      | Digital Alarm       | Digital No           | 1                                                       | 1, 2                                                                                         |
|           |                      |                     | Mode                 | High                                                    | High, Low                                                                                    |
|           |                      | Relay Relate        | Alarm                | Mains Fault                                             | -                                                                                            |
|           |                      |                     | Relate Relay         | None                                                    | None, ALM1,<br>ALM2, ALM3,<br>ALM4                                                           |
|           |                      |                     | Default Type         | NO                                                      | NC, NO                                                                                       |
|           | Rect Settings        | Sleep Enable        | -                    | No                                                      | Yes, No                                                                                      |
|           |                      | Best Effi Point     | -                    | 70%                                                     | 60%-80%                                                                                      |
|           |                      | Exch Cycle          | -                    | 7days                                                   | 5 days-30 days                                                                               |
|           |                      | Min Num Rect<br>On  | -                    | 1pcs                                                    | 1 pcs–5 pcs                                                                                  |
|           | Load HT Off          | LHTD Enable         | -                    | No                                                      | Yes, No                                                                                      |
|           |                      | Load Off Temp       | -                    | 70 °C                                                   | 50 °C80 °C                                                                                   |
|           |                      | Rect Off Time       | -                    | 240Min                                                  | 1–255 Min                                                                                    |

| Main Menu       | Second-Level<br>Menu                                                                               | Third-Level<br>Menu                                                                                                    | Fourth-Level<br>Menu | Default Value                  | Range               |
|-----------------|----------------------------------------------------------------------------------------------------|----------------------------------------------------------------------------------------------------|----------------------|--------------------------------|---------------------|
| System Settings | System Settings                                                                                    | Text                                                                                                    | -                    | English                        | Chinese,<br>English |
|                 |                                                                                                    | Batt Shunt<br>Coef.                                                                                                    | -                    | 100A/50mV                      | 1–999 A/1–99<br>mV  |
|                 |                                                                                                    | Disp Contrast                                                                                                    | -                    | 3                              | 2–5                 |
|                 |                                                                                                    | Modify PWD                                                                                                    |                      | No                             | Yes, No             |
|                 | Date                                                                                               | -                                                                                                    | 2012-01-01           | 2000–2127<br>1–12<br>0–31      |                     |
|                 |                                                                                                    | Time                                                                                                    | -                    | 00:00                          | 0–23<br>0–59        |
|                 | System Type                                                                                        | -                                                                                                    | ETP48150             | ETP48150<br>ETP4890<br>ETP4830 |                     |
|                 | OLE Charger                                                                                        | -                                                                                                    | No                   | Yes, No                        |                     |
|                 | (Applicable<br>only to<br>TP482000B-L2<br>0B2,<br>TP482000B-L2<br>0B3, and<br>TP482000B-L2<br>0B4) | Charge<br>Note<br>The SMU01C<br>restarts after you<br>set OLE<br>Charger to Yes<br>and confirm the<br>setting.<br>After the<br>SMU01C<br>restarts, the<br>battery charging<br>status is<br>displayed on the<br>LCD. Press<br>Enter. The<br>parameter<br>setting screen is<br>displayed. | Stop                 | Start, Stop                    |                     |
|                 |                                                                                                    |                                                                                                    | Max Current          | 100 A                          | 30–100 A            |
|                 |                                                                                                    |                                                                                                    | Min Current          | 10 A                           | 8-20 A              |
|                 |                                                                                                    |                                                                                                    | Duration             | 24 h                           | 12–48 h             |
|                 |                                                                                                    |                                                                                                    | BC Volt              | 56.5 V                         | 53.5-58.0 V         |
|                 |                                                                                                    |                                                                                                    | FC Volt              | 53.5 V                         | 46.0–56.5 V         |
|                 |                                                                                                    |                                                                                                    | OLE Charger          | No                             | Yes, No             |
| Maintenance     | Start BC/FC                                                                                        | -                                                                                                    | -                    | FC                             | FC, BC              |

| Main Menu | Second-Level<br>Menu | Third-Level<br>Menu | Fourth-Level<br>Menu | Default Value | Range   |
|-----------|----------------------|---------------------|----------------------|---------------|---------|
|           | CLR History<br>ALM   | -                   | -                    | No            | Yes, No |

## **B** Technical Specifications

 Table B-1 Technical specifications

| Category      | Item                          | Specifications                                                                                                    |  |  |
|---------------|-------------------------------|----------------------------------------------------------------------------------------------------|--|--|
| Environmental | Operating temperature         | -33 °C to +70 °C                                                                                                    |  |  |
| conditions    | Transportation<br>temperature | -40 °C to +70 °C                                                                                                    |  |  |
|               | Storage temperature           | -40 °C to +70 °C                                                                                                    |  |  |
|               | Operating humidity            | 5% to 95% (non-condensing)                                                                                                    |  |  |
|               | Storage humidity              | 5% to 95% (non-condensing)                                                                                                    |  |  |
|               | Altitude                      | 0-4000  m<br>When the altitude ranges from 3000 m to 4000 m, the operating temperature decreases by 1 °C for each additional 200 m. |  |  |
| Power supply  | Input voltage range           | 36 V DC to 72 V DC                                                                                                    |  |  |
|               | Maximum current               | 0.5 A DC                                                                                                    |  |  |
| Structure     | Dimensions (H x W x D)        | 41.8 mm x 97 mm x 208 mm                                                                                                    |  |  |
|               | Weight                        | ≤ 1.5 kg                                                                                                    |  |  |
| EMC           | СЕ                            | EN55022 CLASS B                                                                                                    |  |  |
|               | RE                            | EN55022 CLASS B                                                                                                    |  |  |
|               | CS                            | IEC61000-4-6                                                                                                    |  |  |
|               |                               | Power port 10 V                                                                                                    |  |  |
|               |                               | Signal port 3 V (criterion A)                                                                                                    |  |  |
|               | RS                            | IEC61000-4-3 10 V/m (criterion A)                                                                                                   |  |  |
|               | ESD                           | IEC61000-4-2                                                                                                    |  |  |
|               |                               | Contact discharge: 6 kV (criterion B)                                                                                               |  |  |
|               |                               | Air discharge: 8 kV (criterion B)                                                                                                   |  |  |
|               |                               | Contact discharge: 8 kV (criterion R)                                                                                               |  |  |

| Category | Item | Specifications                     |
|----------|------|------------------------------------|
|          |      | Air discharge: 15 kV (criterion R) |
| MTBF     |      | $\geq$ 250,000 hours               |

# C Acronyms and Abbreviations

| L   |                        |
|-----|------------------------|
| LCD | liquid crystal display |
|     |                        |
| S   |                        |
| SMU | site monitoring unit   |
|     | C C                    |